# Canon

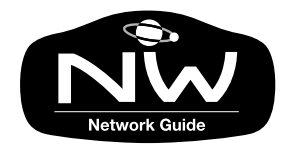

# <sup>ラージフォーマットプリンタ</sup> W7200/W7250 ネットワークガイド

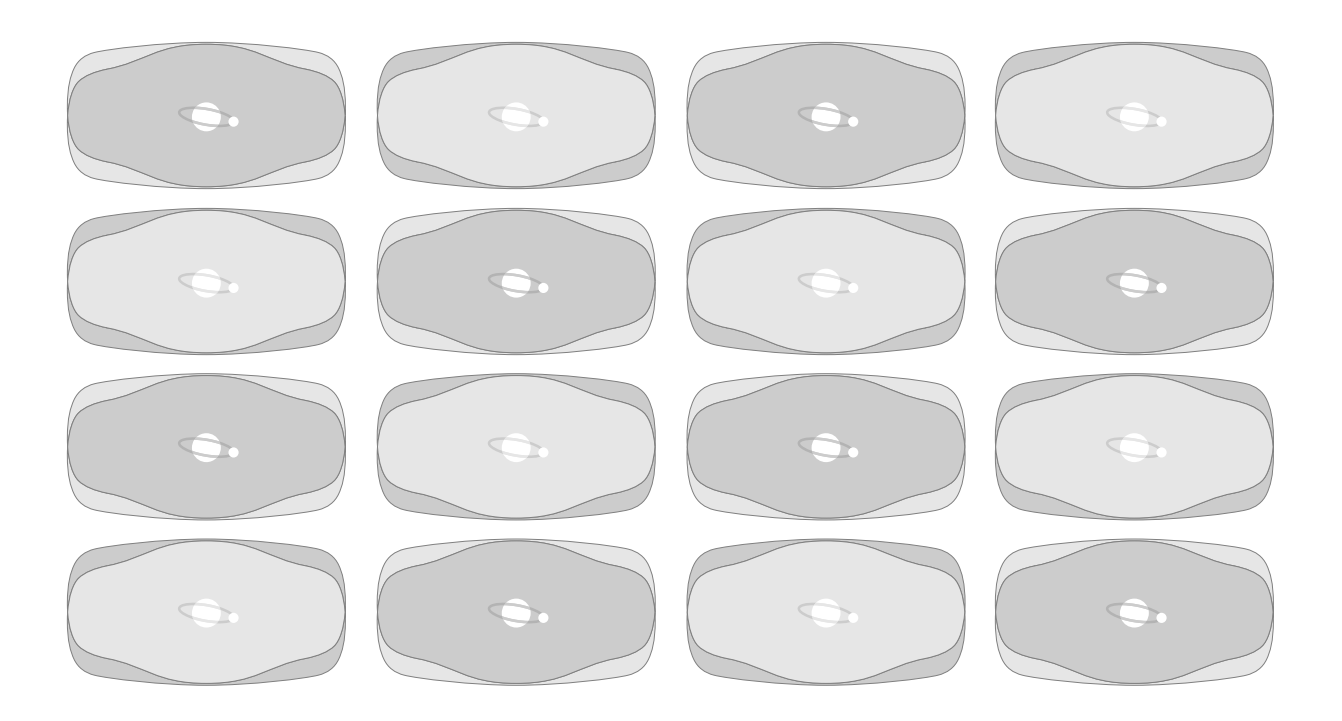

ご使用前に必ずこのネットワークガイドをお読みください。 将来いつでも使用できるように大切に保管してください。

JPN

# マニュアルの構成について

W7200/W7250を安全で快適にお使いただくために、次のマニュアルを用意しています。 必要に応じてマニュアルをお読みになり、W7200/W7250の性能を十分にご活用ください。

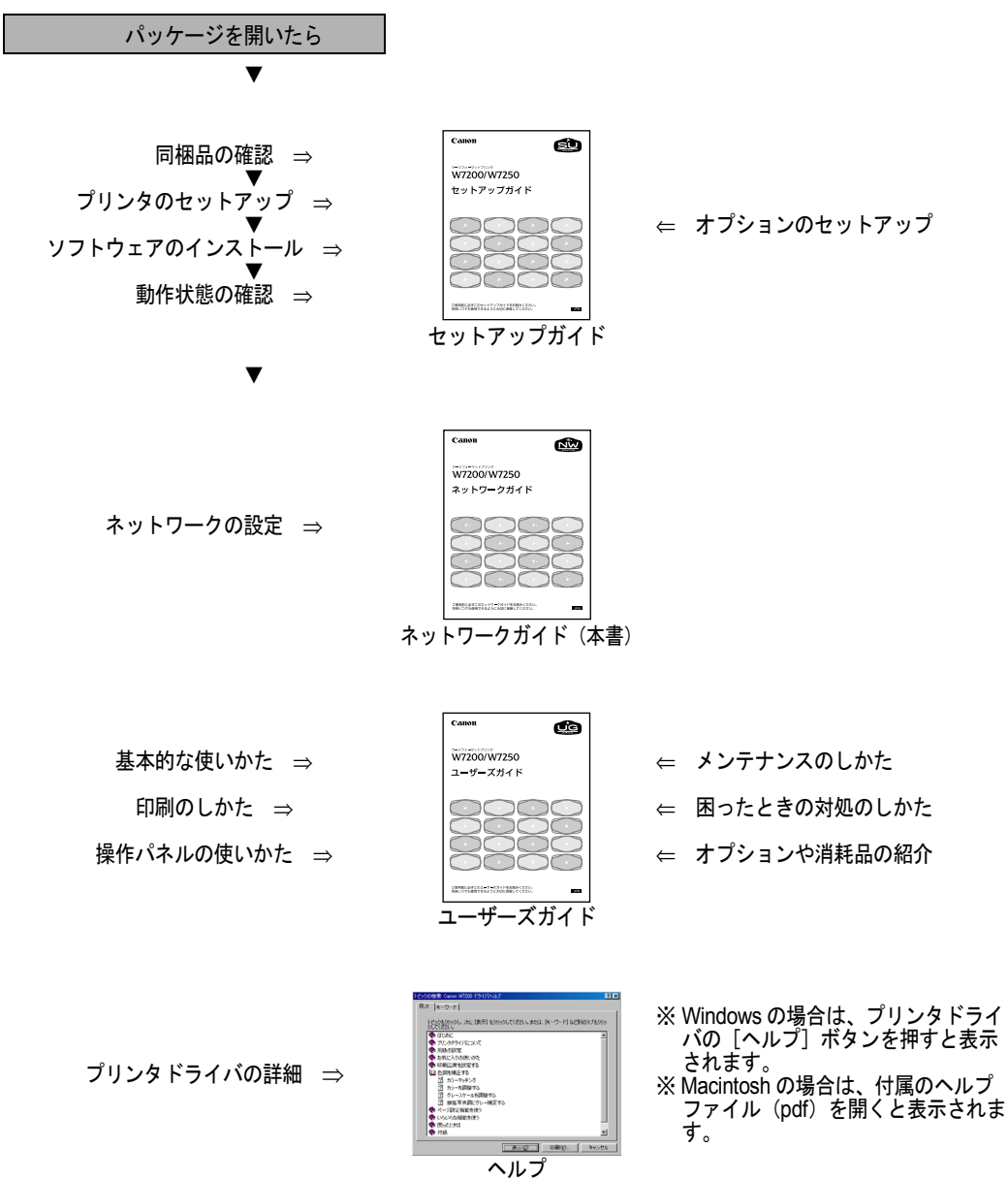

# ネットワークガイドの構成について

- 第1章 お使いになる前に 必要なネットワーク環境やOSなど、使い始める前に必要な知識について説明しています。
- 第2章 TCP/IP ネットワークの設定(Windows) TCP/IP ネットワークで使用するための設定方法について説明しています。
- 第3章 AppleTalk ネットワークの設定(Macintosh) Macintosh ネットワークで使用するための設定方法について説明しています。
- 第4章 NetWare<sup>®</sup> ネットワークの設定(Windows) NetWare<sup>®</sup> ネットワークで使用するための設定方法について説明しています。

#### 第5章 困ったときは

困ったときの原因の見つけかたや処置のしかたについて、説明しています。

#### 第6章 付録

ネットワーク設定の初期化方法や項目一覧などを説明しています。

- ・本書の内容の一部または全部を無断で転載することは、禁止されています。
- ・本書の内容に関しては、将来予告なく変更することがあります。
- ・本書の内容については万全を期していますが、万一不審な点や誤り、記載漏れなどに お気付きの点がございましたら、お客様相談センターまでご連絡ください。
- ・このプリンタを運用した結果については、上記にかかわらず責任を負いかねますの で、ご了承ください。

Copyright© 2002 CANON INC. ALL RIGHTS RESERVED

# 本書の表記について

#### マークについて

本書では製品を安全にお使いいただくために、大切な記載事項には 下記のような見出しとマークを使用しています。これらの記載事項 は必ずお守りください。

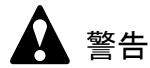

●取り扱いを誤った場合に、死亡または重傷を負う恐れのある警告事項が書 かれています。安全に使用していただくために、必ずこの警告事項をお守 りください。

1 注意

●取り扱いを誤った場合に、傷害を負う恐れや物的損害が発生する恐れのある注意事項が書かれています。安全に使用していただくために、必ずこの注意事項をお守りください。

#### 店 お願い

 ●操作上必ず守っていただきたい重要事項や制限事項が書かれています。機 械の故障・損傷や誤った操作を防ぐために、必ずお読みください。

#### 📓 メモ

●操作の参考になることや補足説明が書かれています。お読みになることを お勧めします。

#### キー・ボタンの表記について

本書では、キー・ボタン名称を以下のように表しています。

- プリンタ上のキー: [オンライン]
- コンピュータ画面上のボタン: [設定]
- コンピュータ画面上のアイコン: 🎒(印刷)

#### 画面について

本書で使われているコンピュータ操作画面は、お使いの環境によって表示が異なる場合があります。

設定する項目は、下記の例のように (丸) で囲んで表してい ます。また、設定項目が複数ある場合は、それらをすべて囲んでい ますので、ご利用に合わせ選択してください。

| 3 | [MAC アドレス] に本プリンタの MAC アドレスを入力し、[次へ] ボタン<br>押します。                                                                                                    |
|---|----------------------------------------------------------------------------------------------------|
|   | Sector Setup Utility  Sector Setup Utility  Sector Setup Utility  Sector Setup Utility  Sector Setup Utility  Sector Setup Utility  Sector Setup Utility  Sector Setup Utility  Setup Setup Utility  Setup Setup Set |
|   |                                                                                                    |
|   | MACTEDATE: [IOUUSEIBAU2D                                                                                                    |
|   |                                                                                                    |
|   |                                                                                                    |
|   |                                                                                                    |
|   |                                                                                                    |
|   |                                                                                                    |

#### 略語について

本書に記載されている名称は、下記の略称を使用しています。

Microsoft<sup>®</sup> Windows<sup>®</sup> Millennium Edition 日本語版を Windows Me と表 記しています。

Microsoft<sup>®</sup> Windows<sup>®</sup> 98 日本語版を Windows 98 と表記しています。 Microsoft<sup>®</sup> Windows<sup>®</sup> 95 日本語版を Windows 95 と表記しています。 Microsoft<sup>®</sup> Windows<sup>®</sup> XP 日本語版を Windows XP と表記しています。 Microsoft<sup>®</sup> Windows<sup>®</sup> 2000 日本語版を Windows 2000 と表記しています。 Microsoft<sup>®</sup> Windows<sup>®</sup> 2000 日本語版を Windows NT と表記しています。 Microsoft<sup>®</sup> Windows NT<sup>®</sup> 日本語版を Windows NT と表記しています。 Microsoft<sup>®</sup> Windows<sup>®</sup> を Windows と表記しています。 プリンタドライバに表記されている GARO は、Graphic Arts Language with Raster Operations の略称です。GARO は、ラスタイ メージデータを作成するためのプリンタ言語のことです。

#### 商標について

**Canon、Canon** ロゴ、**PageComposer** は、キヤノン株式会社の登録商 標または商標です。

Microsoft<sup>®</sup>、Windows<sup>®</sup>、Windows NT<sup>®</sup>、MS-DOS<sup>®</sup>は、米国マイク ロソフト社の登録商標です。

Apple、AppleTalk、EtherTalk、LocalTalk、Macintosh は、米国 Apple Computer, Inc. の商標です。

IBM は、米国 IBM Corporation の商標です。

NetWare、Novell は、米国 Novell, Inc. の米国およびその他の国にお ける登録商標です。NDS、NDPS、NLM、Novell Client は、米国 Novell, Inc. の商標です。

Ethernet は、米国 Xerox Corporation の商標です。

Netscape, Netscape Communicator, Netscape Navigator は、米国 Netscape Communications Corporation の商標です。

その他、本書中の社名や商品名は、各社の登録商標または商標です。

## カラープリンタの使用に関する法律について

紙幣、有価証券などをプリンタで印刷すると、その印刷物の使用如 何に拘わらず、法律に違反し、罰せられます。

関連法律: 刑法 第 148 条、第 149 条、第 162 条 通貨及証券模造取締法第 1 条、第 2 条 等 目次

| マニュアルの構成について表紙       | Æ    |
|----------------------|------|
| ネットワークガイドの構成について     | i    |
| 本書の表記について            | . ii |
| マークについて              | . ii |
| キー・ボタンの表記について        | . ii |
| 画面について               | iii  |
| 略語について               | iii  |
| 商標について               | . iv |
| カラープリンタの使用に関する法律について | . iv |
| 目次                   | . v  |

## 第1章 お使いになる前に

| 必要なシステム環境について                          | 1-2 |
|----------------------------------------|-----|
| 印刷するときに必要なシステム環境                       | 1-2 |
| TCP/IP ネットワークを使用して印刷する場合               | 1-2 |
| AppleTalk ネットワークを使用して印刷する場合            | 1-2 |
| NetWare <sup>®</sup> ネットワークを使用して印刷する場合 | 1-3 |
| ネットワーク環境について                           | 1-4 |
| Windows ネットワークの例                       | 1-4 |
| Macintosh ネットワークの例                     | 1-5 |
| NetWare <sup>®</sup> ネットワークの例          | 1-5 |

# 第2章 TCP/IP ネットワークの設定(Windows)

| TCP/IP ネットワークで必要な作業について              | 2-2  |
|--------------------------------------|------|
| プリンタの IP アドレスを設定する                   | 2-3  |
| GARO Device Setup Utility による設定      |      |
| ARP/PING コマンドによる設定                   |      |
| プリンタの TCP/IP プロトコルを設定する              | 2-8  |
| Web ブラウザ(リモート UI)による設定               |      |
| コンピュータを設定する                          | 2-13 |
| Windows Me/Windows 98/Windows 95 の設定 |      |
| Windows XP/Windows 2000 の設定          |      |
| Windows NT 4.0 の設定                   |      |
| プリンタ共有を設定する                          | 2-15 |
| コンピュータからプリンタを管理する                    | 2-17 |

| 第3章 | AppleTalk ネットワークの設定(Macintosh) |
|-----|--------------------------------|
|     | AppleTalk ネットワークで必要な作業について     |
|     | Macintosh を設定する3-3             |
|     | ネットワーク機能の設定3-3                 |
|     | Mac OS 8.6/9.x の場合 3-3         |
|     | Mac OS X の場合 3-4               |

| プリンタのプロトコルを設定する        | 3-5    |
|------------------------|--------|
| Web ブラウザ(リモート UI)による設定 | 3-5    |
| プリンタドライバのインストール        | . 3-10 |

| 第4章 | NetWare <sup>®</sup> ネットワークの設定(Windows) |    |
|-----|-----------------------------------------|----|
|     | NetWare <sup>®</sup> ネットワークで必要な作業について4- | 2  |
|     | プリンタのフレームタイプを設定する                       | 3  |
|     | GARO Device Setup Utility による設定4-       | .4 |
|     | NetWare <sup>®</sup> プリントサービスを設定する      | 6  |
|     | プリントサービスの種類4-                           | .6 |
|     | NWADMIN、PCONSOLE によるプリントサーバの設定4-        | .8 |
|     | NDS のキューサーバモード/リモートプリンタモードで使用する場合 4-    | -8 |
|     | バインダリのキューサーバモード/リモートプリンタモードで使用する        |    |
|     | 場合                                      | .9 |
|     | プリンタの NetWare <sup>®</sup> プロトコルを設定する   | 1  |
|     | Web ブラウザ (リモート UI) による設定                | 1  |
|     | コンピュータを設定する4-1                          | 8  |
|     | NetWare <sup>®</sup> ネットワークの接続4-1       | 8  |
|     | プリンタドライバのインストール                         | 8  |
|     | プリンタのポート設定4-1                           | 8  |
|     |                                         |    |

第5章 困ったときは

| -  | - $  -$ | ~            |         |     |    |     |      |      |      |     |    |
|----|---------|--------------|---------|-----|----|-----|------|------|------|-----|----|
| G  | ARO E   | Device Setup | Utility | が使え | ない | ときは | <br> | <br> | <br> | . 5 | -2 |
| Εſ | ]刷でき    | きないときは       |         |     |    |     | <br> | <br> | <br> | . 5 | -3 |

# 第6章 付録

| N                       |     |
|-------------------------|-----|
| ネットワーク設定を初期化するには        | 6-2 |
| ネットワーク設定項目一覧            | 6-3 |
| 一般設定                    | 6-3 |
| TCP/IP 設定               | 6-3 |
| AppleTalk 設定            | 6-4 |
| NetWare <sup>®</sup> 設定 | 6-5 |
| ネットワーク設定に利用できるソフトウェア    | 6-6 |
| 索引                      | 6-7 |

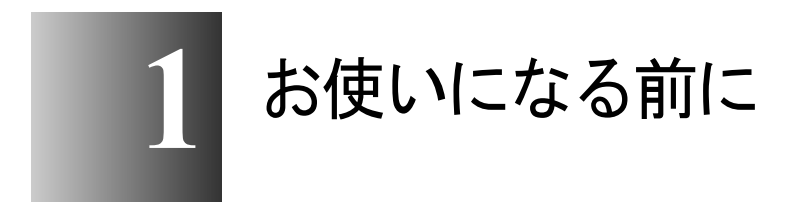

対応しているネットワーク環境やお使いのネットワー ク環境の確認などお使いになる前に知っていただきた いことについて記載しています。

## 必要なシステム環境について

本プリンタネットワークインタフェースが対応しているシステム環 境について説明します。

#### 印刷するときに必要なシステム環境

使用するネットワークに応じて下のシステム環境が必要です。

#### ■TCP/IP ネットワークを使用して印刷する場合

- 対応している OS
  - Windows Me/Windows 98/Windows 95 日本語版
  - Windows NT 4.0 日本語版
  - Windows 2000 日本語版
  - Windows XP 日本語版
- ●対応しているコンピュータ
  - IBM PC 機 / その互換機、PC-98 シリーズ

🔝 メモ

● Windows NT 4.0 をお使いの場合は、Service Pack 6 以降をインストールして ください。

#### ■AppleTalk ネットワークを使用して印刷する場合

- 対応しているコンピュータ
  - Power PC プロセッサを搭載した Macintosh シリーズ
- 対応している OS
  - Mac OS 8.6 以降
  - Mac OS X 10.1 以降
- 対応している AppleTalk
  - フェーズ2のEtherTalk
- コンピュータに必要なメモリ
  - Mac OS 8.6 のときは 24MB 以上、Mac OS 9 のときは 32MB 以上

図 メモ

● Macintosh の LocalTalk ネットワークには対応していません。

## ■NetWare<sup>®</sup> ネットワークを使用して印刷する場合

- 対応しているサーバ
  - Novell NetWare<sup>®</sup> Version 4.2J/5.1J
- 対応しているクライアント
  - Windows Me/Windows 98/Windows 95 日本語版
  - Windows XP Professional 日本語版
  - Windows 2000 Server 日本語版
  - Windows 2000 Professional 日本語版
  - Windows NT Server 4.0 日本語版
  - Windows NT Workstation 4.0 日本語版
- 対応しているコンピュータ
  - IBM PC 機 / その互換機、PC-98 シリーズ

# ネットワーク環境について

以下の図を参考に、プリンタを接続するネットワーク環境の確認を して、必要な作業を行ってください。

#### Windows ネットワークの例

Windows のネットワーク環境の場合、プロトコルは TCP/IP が使用で きます。( $\rightarrow$ 第2章 「TCP/IP ネットワークの設定 (Windows)」)

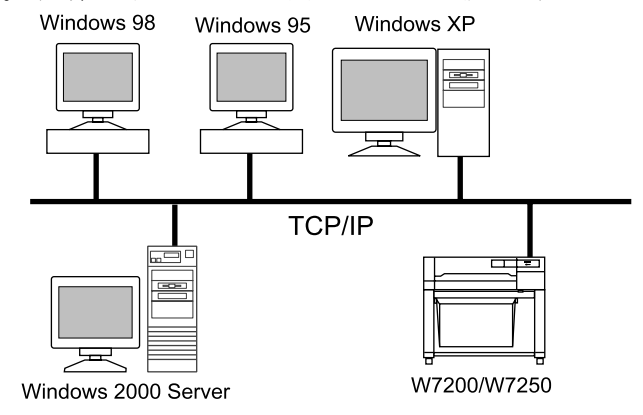

- Windows コンピュータで TCP/IP ネットワークの設定を行うと、印刷を行う コンピュータがそれぞれ直接ネットワークプリンタに印刷を行うようにな ります。また、ネットワーク上の Windows XP または Windows 2000、 Windows NT をプリントサーバに設定することでネットワークプリンタを 効率よく管理できるようになります。プリントサーバの設定手順について は、「プリンタ共有を設定する」(→ P.2-15)を参照してください。
- ●本プリンタでは NetBIOS プロトコルは使用できません。

#### Macintosh ネットワークの例

Macintosh では、使用するプロトコルは AppleTalk (EtherTalk) にな ります。(→第3章 「AppleTalk ネットワークの設定 (Macintosh)」)

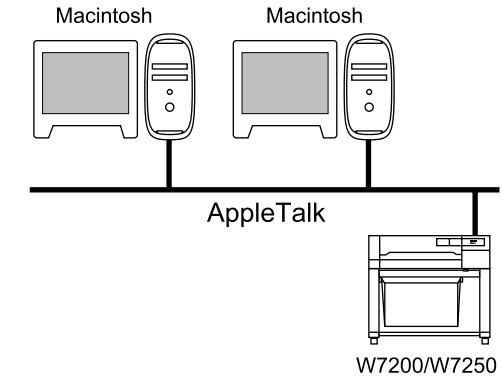

## NetWare<sup>®</sup> ネットワークの例

下図のようなネットワーク環境の場合、NetWare<sup>®</sup>プロトコルを使っ て印刷します。各サーバコンピュータやクライアントコンピュータ には、NetWare<sup>®</sup> クライアントソフトウェアのインストールが必要で す。(→第4章 「NetWare<sup>®</sup> ネットワークの設定 (Windows)」) Windows 98 Windows 95 Windows 2000 ..... L\_\_\_\_ **NetWare**® W7200/W7250

NetWare<sup>®</sup> Server

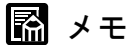

● NetWare<sup>®</sup> サーバがあるネットワーク環境でも、TCP/IP プロトコルや AppleTalk プロトコルを併用することは可能です。その場合は、使用する プロトコルの設定を行ってください。

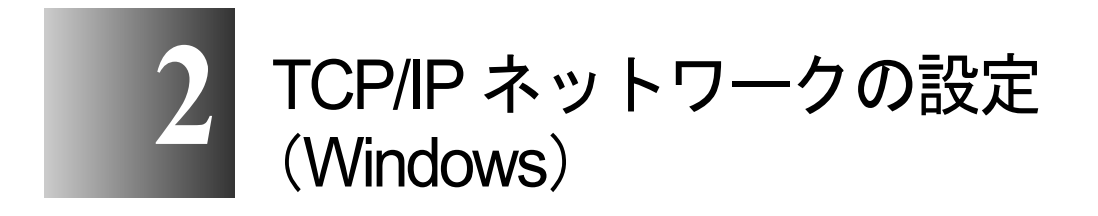

TCP/IP ネットワークに接続してプリンタを使用するための設定方法や手順について記載しています。

## TCP/IP ネットワークで必要な作業について

TCP/IP ネットワークで使用するために必要な作業は、次のとおりで す。

ネットワークケーブルを接続する →セットアップガイド 「セットアップガイド」にしたがって、ネットワークケーブルの接続を行って ください。 プリンタの IP アドレスを設定する  $\rightarrow$  P.2-3 プリンタのプロトコル設定ができるように、プリンタとお使いのコンピュータ が通信できるように設定します。以下のいずれかを使用して設定できます。 ・GARO Device Setup Utility (プリンタに付属のキヤノン製ソフトウェア) ・ARP/PING コマンド ・プリンタの操作パネル

#### 3 プリンタの TCP/IP プロトコルを設定する

プリンタのプロトコル設定を行います。ネットワーク上のコンピュータから Webブラウザを使って、プリンタのプロトコル設定を行います。

4 コンピュータを設定する

印刷を行う各コンピュータの設定を行います。

→ P.2-13

→ P.2-8

#### 日お願い

- 手順1、2、3の作業は、ネットワーク管理者が行うことをおすすめします。
- TCP/IP ネットワークで印刷するときは、LPD 接続のプリントアプリケー ションが使用できます。
- ●本プリンタは RAW プロトコルには対応していません。Windows XP/ Windows 2000 で使用する場合は、必ず LPR プロトコルの設定を行ってく ださい。

・Web ブラウザ (リモート UI)

# プリンタの IP アドレスを設定する

プリンタのプロトコル設定をする前に、プリンタとお使いのコン ピュータが通信できるようにプリンタの IP アドレスを設定する必要 があります。この作業は、以下のいずれかを使用して行います。使 いやすい方法で設定してください。

- GARO Device Setup Utility  $(\rightarrow P.2-4)$
- ARP/PING  $\exists \forall \lor \lor (\rightarrow P.2-6)$
- プリンタの操作パネル(→セットアップガイド 第2章「プリン タの操作パネルで設定する」)

#### 店 お願い

- GARO Device Setup Utility で設定する場合は、プリンタと同じサブネット 内にあるコンピュータから行う必要があります。
- GARO Device Setup Utility でプリンタのネットワーク設定を行うと、サブ ネットマスクとゲートウェイアドレスが [0.0.0.0] に設定されますので、 リモート UI またはプリンタの操作パネルでお使いのネットワーク設定に 変更してください。
- GARO Device Setup Utility が対応していない OS をお使いの場合は、ネット ワーク上にある他のコンピュータから設定を行うか、ARP/PING コマンド または、プリンタの操作パネルを使用して設定を行ってください。
- GARO Device Setup Utility を使用する場合は、お使いのコンピュータに GARO Device Setup Utility がインストールされている必要があります。お 使いのコンピュータに管理者用の GARO Device Setup Utility をインストー ルしてください。(→セットアップガイド)
- プリンタの IP アドレスの設定を行う前に、プリンタがネットワークに接続 されていることと、プリンタの電源が入っていることを確認してください。
- GARO Device Setup Utility または ARP/PING コマンドによる設定作業では、 プリンタの MAC アドレスが必要になります。MAC アドレスを確認する には、プリンタの操作パネルで次の作業を行って「ステータス プリン ト」を行ってください。
  - 1. [オンライン] キーを押して、「メイン メニュー」を表示します。
  - 2. [<]、[>] キーで「テスト プリント」を選択し、[∨] キーを押し ます。
  - 3. [<]、[>] キーで「ステータス プリント」を選択し、[確定] キー を押します。

#### GARO Device Setup Utility による設定

Windows コンピュータをお使いの場合は、付属のユーティリティソフト「GARO Device Setup Utility」で本プリンタのネットワーク設定を行います。

- Macintosh コンピュータをお使いの場合は、本プリンタの操作パネルから 設定を行ってください。(→セットアップガイド 第2章「プリンタ の操作パネルで設定する」)
- **1** [スタート] メニューの [プログラム] から [GARO Device Setup Utility] を選択します。

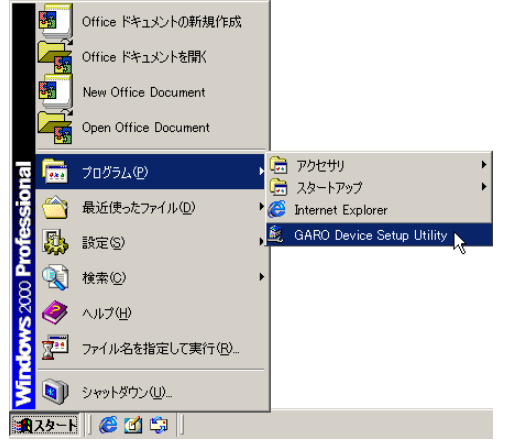

## 2 [設定] ボタンを押します。

| 巖 GARO | Device Setup Utility                           |
|--------|------------------------------------------------|
|        | プリンタロ取り付けられているネットワークインターフェースボードの初期<br>設定を行います。 |
|        | [設定]を押してください。                                  |
|        |                                                |
|        |                                                |
|        |                                                |
|        |                                                |
|        |                                                |
|        |                                                |
|        |                                                |
|        |                                                |
|        | 該定                                             |

**3** [MAC アドレス] に本プリンタの MAC アドレスを入力し、[次へ] ボタンを 押します。

|       | ••••                    |                      |             |           |                         |   |
|-------|-------------------------|----------------------|-------------|-----------|-------------------------|---|
| 🎉 GAR | RO Device S             | etup Utility         |             |           |                         | × |
|       | 設定する<br>)  )  次へ )  を   | るネットワークイ<br>押してください。 | ンターフェー<br>, | スボードのMACフ | パレスを入力し、                |   |
| MACT  | <b>アドレス(<u>M</u>)</b> : | 000085184            | 02D         |           |                         |   |
|       |                         |                      |             |           |                         |   |
|       |                         |                      |             |           |                         |   |
|       |                         |                      |             |           |                         |   |
|       |                         |                      |             |           |                         |   |
|       |                         |                      |             |           |                         |   |
|       |                         |                      |             |           |                         |   |
|       |                         |                      |             |           |                         |   |
|       | <戻る( <u>B</u> )         | 次へ                   |             | キャンセル     | <u>へ</u> ルプ( <u>H</u> ) |   |

ネットワーク上を検索し、本プリンタが見つかると、プロトコル設 定ダイアログボックスが表示されます。

## 店 お願い

- 本プリンタが見つからない場合は、コンピュータとプリンタが同じサブネット内にあることを確認してください。GARO Device Setup Utility による設定は、プリンタと同じサブネット内にあるコンピュータから行ってください。
- 4 [TCP/IP フレームタイプ]で[ETHERNET II]を選択し、[IP アドレス]に 本プリンタに割り当てる IP アドレスを入力して[次へ]ボタンを押します。

AppleTalk で印刷する場合は、[AppleTalk フェーズ] で [フェーズ 2] を選択してください。

NetWare<sup>®</sup> で印刷する場合は、[フレームタイプ] でお使いのフレー ムタイプを選択してください。

| GARO Device Setup l  ネットワーク1 | Itility<br>ンターフェースボードのプロトコル情報 | を設定し、〔次へ〕を |
|------------------------------|-------------------------------|------------|
| TOP/IP                       | <u>.</u>                      |            |
| フレームタイプ①:                    | ETHERNET I                    |            |
| IPアドレス( <u>A</u> ):          | 172 . 20 . 88 . 196           |            |
| NetWare                      |                               |            |
| フレームタイプ 🖤 :                  | 無効                            |            |
| AppleTalk                    |                               |            |
| フェーズ( <u>P</u> ) :           | フェーズ2                         |            |
| <u> </u>                     |                               |            |
| <戻る(B)                       | 次へ <u>N&gt;</u> キャンセル         | ヘルゴ(円)     |

## 5 設定内容を確認し、[完了] ボタンを押します。

ネットワークインタフェースの設定が変更されます。

## 📓 メモ

サブネットマスク、ゲートウェイアドレスは、[0.0.0.0] に設定されます。
 設定が終わったら、リモート UI またはプリンタの操作パネルでサブネットマスクとゲートウェイアドレスを、お使いのネットワーク設定に変更してください。(→ P.2-8)

これで、プリンタのプロトコル設定の準備が完了しました。続いて プリンタのプロトコル設定を行ってください。(→ P.2-8)

#### ARP/PING コマンドによる設定

**1** MS-DOS プロンプトまたはコマンドプロンプトを起動します。

2 次のコマンドを実行して、arpテーブルに静的なエントリを追加します。 arp -s < IP アドレス> < MAC アドレス> IP アドレス:

プリンタに割り当てる IP アドレスを指定します。「.」で区切られた 4つの数字(10進の0~255の数字)で指定します。

MAC アドレス:

プリンタの MAC アドレスを指定します。2 桁ごとに「-」で区切って入力します。

入力例:

arp -s 172.20.88.196 00-00-85-05-70-31

#### **3** 次のコマンドを実行して、プリンタに IP アドレスを設定します。

ping < IP アドレス> -1 479 IP アドレス: 手順 2 で使用した IP アドレスと同じアドレスを指定します。 入力例: ping 172.20.88.196 -1 479

ふ メモ

- 「-1」の1はアルファベットの1 (エル)です。
- サブネットマスク、ゲートウェイアドレスは、[0.0.0.] に設定されます。
   設定が終わったら、リモート UI またはプリンタの操作パネルでサブネットマスクとゲートウェイアドレスを、お使いのネットワーク設定に変更してください。(→ P.2-8)

これでプリンタのプロトコル設定の準備は完了しました。

# プリンタの TCP/IP プロトコルを設定する

プリンタのプロトコル設定は、ネットワークインタフェースに内蔵 のソフトウェア「リモート UI」を使用してお使いのコンピュータ上 から Web ブラウザで設定できます。

#### Web ブラウザ(リモート UI)による設定

**1** Web ブラウザを起動し、[場所] または [アドレス] に以下の URL を入力して [Enter] キーを押します。

http:// <プリンタの IP アドレスまたは名前>/ 入力例:http://172.20.88.196/

#### 店 お願い

- Web ブラウザは、Netscape Navigator/Communicator 4.04 以降または Internet Explorer 4.01SP1 以降をお使いください。ただし、Netscape Navigator 6 以 降には対応しておりません。
- プロキシサーバ経由で接続することはできません。プロキシサーバをお使いの環境では、Webブラウザのプロキシサーバの設定で、[例外](プロキシを使用しないアドレス)に本プリンタのIPアドレスを追加してください。(設定はネットワーク環境によって異なります)
- Web ブラウザで JavaScript とクッキー (Cookie) が利用できるように設定し てください。
- ●同時に複数のリモート UI を起動しているときは、最後に行った設定が有効 になります。リモート UI は1つだけ起動することをおすすめします。

| 管理者              | モード                                       | ]を選                                                                       | 択して               | [OK]                                                   | ボタ                                           | ンを押                           | しま        | す。                            |                   |
|------------------|-------------------------------------------|---------------------------------------------------------------------------|-------------------|--------------------------------------------------------|----------------------------------------------|-------------------------------|-----------|-------------------------------|-------------------|
| ¢שֿ+שני          | 〈トップページ〉                                  | :;Large For                                                               | mat W7200 -       | Microsoft Ir                                           | nternet Exp                                  | olorer                        |           |                               | _ []              |
| ファイル(圧)          | 編集(E)                                     | 表示(⊻) お                                                                   | )気に入り( <u>A</u> ) | ツール①                                                   | ヘルプ(円)                                       |                               |           |                               | 1                 |
| <b>₽</b><br>戻る   | · →<br>進む                                 | ~ 🛞                                                                       | (学)<br>更新         |                                                        | <b>②</b><br>検索                               | (1) またします。<br>お気に入り           | 愛護     夏歴 | <b>  </b> - <b> </b> -<br>メール | (1)<br>(1)<br>(1) |
| アドレス( <u>D</u> ) | 🛃 http://17:                              | 2.20.88.196/                                                              |                   |                                                        |                                              |                               |           | ▼ 🔗移動                         | ]リンク              |
|                  |                                           |                                                                           | Ą                 | Version<br>Copyrig<br>All Righ<br>デバイス<br>製品名:<br>設置場所 | 2.00<br>ht CANOI<br>ts Reserv<br>5:<br>Large | N INC. 2002<br>ed<br>Format V | /7200     |                               |                   |
|                  | デバイス状                                     | 態: 💿 🛛                                                                    | オンライン             | ノ]印刷す                                                  | I能です                                         | •                             |           | ø                             |                   |
|                  | ログオン<br>で管理<br>このモ<br>パスワ<br>C 一般<br>このモ・ | /するモー <br><b>里者モード</b><br>- F Clast<br>フード :<br><b>2 ユーザモ</b><br>- F ではデバ |                   | てください<br>が可能です<br>閲覧が可能                                | )。<br>。<br>です。                               |                               |           |                               |                   |
|                  | 言語切                                       | 替:                                                                        | Japanes           | e 💌                                                    |                                              |                               |           |                               |                   |
|                  |                                           |                                                                           |                   |                                                        |                                              |                               | 0         | Kim                           |                   |
|                  |                                           |                                                                           |                   |                                                        |                                              |                               | -         |                               |                   |

リモート UI が起動します。

**ふ**メモ

2

 プリンタにパスワードを設定しているときは、パスワードを入力してから [OK] ボタンを押してください。パスワードを設定していないときは入力 する必要はありません。

| 左側の [デバイス]                                                                                 | 管理]メニューの[ネット「                                                              | フーク]を選択しま                   |
|--------------------------------------------------------------------------------------------|----------------------------------------------------------------------------|-----------------------------|
| 參 UモートUI <状態>::Large Form                                                                  | mat W7200 - Microsoft Internet Explorer                                    |                             |
| <u>」 ファイル(E) 編集(E) 表示(N</u>                                                                |                                                                            |                             |
| ↓ <del>(</del> · · · · · (<br>戻る 進む · · ·                                                  | 2 2 ☆ 20 ☆ 20 ∞ 3 ☆ 20 ∞ 3 ☆ 20 ☆ 20 ☆ 20 ☆ 20 ☆ 20 ☆ 20 ☆ 20 ☆            | ● 39 日本 - 39<br>● 履歴 メール 印刷 |
| ] アドレス(①) 🥑 http://172.20.88.                                                              | 196/pages/_devadm.htm                                                      | ▼                           |
| 20<br>NUER-DA                                                                              | <ul> <li>Large Format W7200</li> <li>状態</li> <li>【オンライン】印刷可能です。</li> </ul> | *?<br>                      |
| <ul> <li>管理者モード</li> <li>デバイス管理</li> <li>単 (実務)</li> <li>■ 情報</li> <li>■ ネットワーク</li> </ul> |                                                                            |                             |
| שא=דעאל<br>Canon                                                                           | <b>インク残量</b><br>ブラック ■ 80%<br>フォトシア ■ 60%<br>シアン ■ 80%                     |                             |
| 🕗 http://172.20.88.196/pages/_n                                                            | etadm.htm                                                                  |                             |

o

[ネットワーク] ページが表示されます。

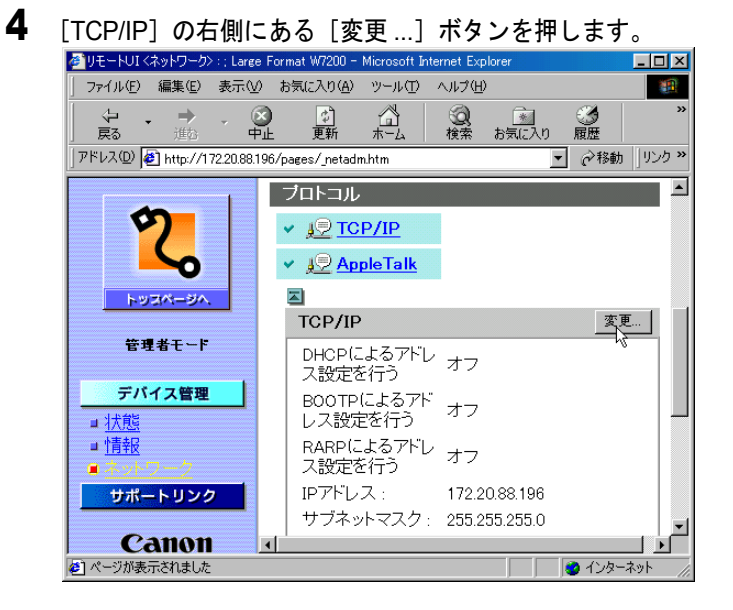

[TCP/IP プロトコル設定の変更]ページが表示されます。

3

プリンタの IP アドレスの設定方法を指定します。 参りモートUI <TCP/IP プロトコル設定の変更> : : Large Format W7200 - Microsoft Internet Explorer - 🗆 × ファイル(E) 編集(E) 表示(V) お気に入り(A) ツール(T) ヘルプ(H) 1日本 進む ⊗ 中止 図検索 ・ お気に入り 副 扇歴 更新 戻る アドレス(D) 🛃 http://172.20.88.196/pages/\_ed\_tcp.htm ٠ 🎬 TCP/IP ブロトコル設定の変更 以下のように設定を変更します。 の ト キャンセル トッコパージハ フレームタイプ: Ethernet II □ DHCPによるアドレス設定を行う 「BOOTPによるアドレス設定を行う デバイス管理 □ RARPによるアドレス設定を行う ■ 状態 ■情報 IPアドレス : 172.20.88.196 ■ ネットワーム サブネットマスク : 255.255.255.0 サポートリンク ゲートウェイアドレ 172.20.88.1 Canon 🖉 javascriptif(confirm( "ネットワークインターフェースのプロトコル設定を変更します。 ¥n間 🛛 🔹 インターネット

IP アドレスを指定する場合は、すべてのチェックマークを外してく ださい。自動取得する場合は、[DHCP]、[BOOTP]、[RARP]のう ち、IP アドレスの設定に使用する項目にチェックマークを付けてだ さい。

図 メモ

5

- プリンタの IP アドレスを DHCP、BOOTP、RARP のいずれかを使用して 設定する場合は、プリンタの起動時またはリセット時に DHCP、BOOTP、 RARP が使用可能かどうかを調べ、最初に使用可能とわかった設定方法で IP アドレスを割り当てます。[DHCP]、[BOOTP]、[RARP]のチェック マークを外したときは、その項目のチェックは行われません。 これらがいずれも使用できないときは、[IP アドレス]に設定されている IP アドレスを割り当てます。
- DHCP、BOOTP、RARP が使用可能かどうかのチェックは、1~2分程度 かかりますので、使用しない項目のチェックマークを外しておくことをお すすめします。
- DHCP、BOOTP、RARP を使って IP アドレスを割り当てるには、ネット ワーク内にそのプロトコルのサーバが起動されている必要があります。

6 [IP アドレス] [サブネットマスク]、[ゲートウェイアドレス] を入力します。
[IP アドレス] はプリンタの IP アドレスを、[サブネットマスク]、
[ゲートウェイアドレス] は TCP/IP ネットワークでお使いのものを
指定します。

## 🔝 メモ

DHCP、BOOTP、RARP を使用している場合は、これらのいくつかの項目は使用されません。DHCP、BOOTP、RARPから取得した値を使用します。

#### **7** [OK] ボタンを押します。

**8** [デバイス管理] の [ネットワーク] に戻ったら、[リセット] ボタンを押します。

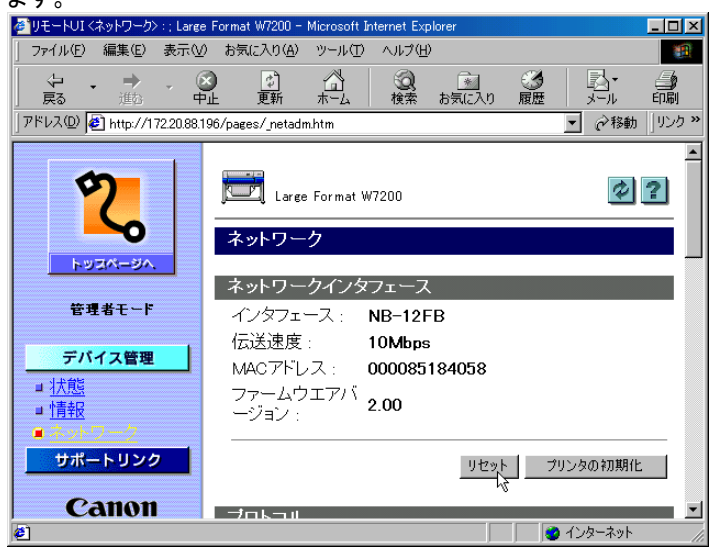

本プリンタのネットワークインタフェースが再起動し、設定が有効 になります。

これでプリンタのプロトコル設定は完了しました。

# コンピュータを設定する

プリンタのプロトコル設定が完了したら、各コンピュータの設定を 行います。

- TCP/IP ネットワークの設定 印刷を行う全コンピュータに TCP/IP クライアントソフトをイン ストールし、TCP/IP ネットワークが使用できるようにします。 詳しくは、OS の説明書を参照してください。
- プリンタドライバのインストールとポートの設定
   印刷をするためには、プリンタに対応したプリンタドライバをインストールし、プリンタの接続先を設定する必要があります。本プリンタは、TCP/IPで一般的に使用されている LPD 接続のポートを追加し、設定を行います。

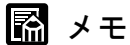

ネットワーク上の Windows XP または Windows 2000、Windows NT をプリントサーバに設定することでネットワークプリンタを効率よく管理できるようになります。設定手順については、「プリンタ共有を設定する」(→ P.2-15)を参照してください。

■Windows Me/Windows 98/Windows 95の設定

Windows Me/Windows 98/Windows 95 の場合は、付属のユーティリ ティソフト「LPR Port」を使って、LPD 接続の設定を行います。先 に「LPR Port」をインストールし、プリンタドライバのインストー ル時に LPD 接続プリンタポートを追加して、出力先ポートとして選 択します。(→セットアップガイド 第3章「ソフトウェアのインス トール」)

#### ■Windows XP/Windows 2000 の設定

Windows XP/Windows 2000 の場合は、OS の標準 TCP/IP ポートを 使って LPD 接続の設定を行います。プリンタドライバのインストー ル時にネットワーク接続のプリンタポートを追加して、出力先ポー トとして選択します。(→セットアップガイド 第3章「ソフトウェ アのインストール」)

#### ■Windows NT 4.0 の設定

Windows NT 4.0 の場合は、OS の「Microsoft TCP/IP 印刷」を使って、 LPD 接続の設定を行います。先に「Microsoft TCP/IP 印刷」がインス トールされていることを確認してからプリンタポートを追加し、プ リンタドライバの出力先ポートとして選択します。(→セットアップ ガイド 第3章「ソフトウェアのインストール」)

# プリンタ共有を設定する

以下の手順で、ネットワーク上の Windows XP または Windows 2000、 Windows NT をプリントサーバに設定することでネットワークプリン タを効率よく管理できるようになります。プリントサーバを設定す ると、プリントジョブはプリントサーバによって管理されます。ま た、あらかじめプリントサーバに代替ドライバをインストールして おくと、各コンピュータはプリンタドライバをネットワーク経由で インストールできるようになります。

- プリンタドライバのプロパティダイアログボックスの[共有]シートを表示 します。
  - ▼ [スタート] メニューから [設定] の [プリンタ] を選択しま す。
  - ▼ 印刷に使用するプリンタのアイコンを選択し、[ファイル] メ ニューの [共有…]を選択します。

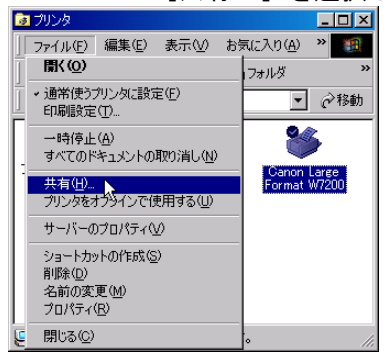

- 2 共有設定を行います。
  - ▼ [共有する]を選択して任意の共有名を入力します。
  - ▼ [代替ドライバ] (Windows XP/Windows 2000 をお使いのとき は [追加インストール ...] ボタン)からインストールするプ リンタドライバを選択します。

▼[OK]を押します。代替ドライバをインストールするときは、 プリンタドライバのファイルの場所を入力する画面が表示されますので、プリンタに付属の CD-ROM をドライブにセット してプリンタドライバの入っているフォルダを指定してください。

| 🗳 Canon Large Format W7200 のプロパティ                                                                                 | ? × |
|----------------------------------------------------------------------------------------------------|-----|
| 全般 共有 ポート   詳細設定   色の管理   セキュリティ   デバイス設定                                                                         |     |
| Canon Large Format W7200                                                                                          |     |
| ○ 単有1.か(\(∩)                                                                                                    |     |
| で 共有する(S): ACCOUNTING                                                                                             |     |
|                                                                                                    |     |
|                                                                                                    |     |
| - ほかのパージョンの Windows のドライバ<br>このプリンタをほかのパージョンの Windows を実行しているユーザーと共有する場<br>合、這加ドライバをインストールする必要があります。<br>適加ドライバ(D) |     |
|                                                                                                    |     |
|                                                                                                    |     |
|                                                                                                    |     |
|                                                                                                    |     |
|                                                                                                    |     |
| <u> OK</u> キャンセル 通用(A) へ                                                                                          | ルブ  |

## 店 お願い

Windows NT 4.0 をお使いの場合、代替ドライバの機能を利用するためには、Windows NT に Service Pack 6 以降をインストールする必要があります。

これで共有プリンタの設定が完了しました。

他のコンピュータにプリンタドライバをインストールするときは、 プリンタウィザードのプリンタの接続先を選択する画面で [ネット ワークプリンタ]を選択してプリントサーバに設定したコンピュー タの共有プリンタを選択してください。

## 📓 メモ

 IISがインストールされている Windows XP/Windows 2000でプリンタ共有を 行う場合、付属の CD-ROM に収録されている「DSE (Device Status Extension)」をインストールすると、クライアントコンピュータから Web ブラウザでプリンタの情報表示や印刷ジョブ管理が行えるようになりま す。「DSE」のインストール方法については、CD-ROM の [DSE] フォル ダ内の Readme ファイルを参照してください。

# コンピュータからプリンタを管理する

本ネットワークインタフェースに内蔵されている「リモート UI」と いうソフトウェアを使って、お使いのコンピュータ上から Web ブラ ウザでプリンタの管理をすることができます。

リモート UI の起動方法は「Web ブラウザ(リモート UI) による設 定」(→ P.2-8) の手順1を参照してください。

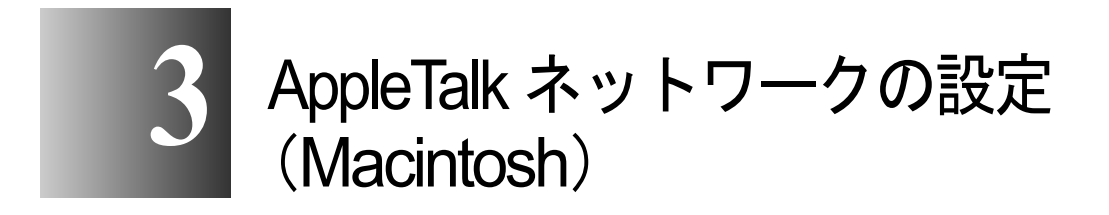

AppleTalk ネットワークに接続してプリンタを使用する ための設定方法や手順について記載しています。

## AppleTalk ネットワークで必要な作業について

AppleTalk ネットワークで使用するために必要な作業は、次のとおりです。

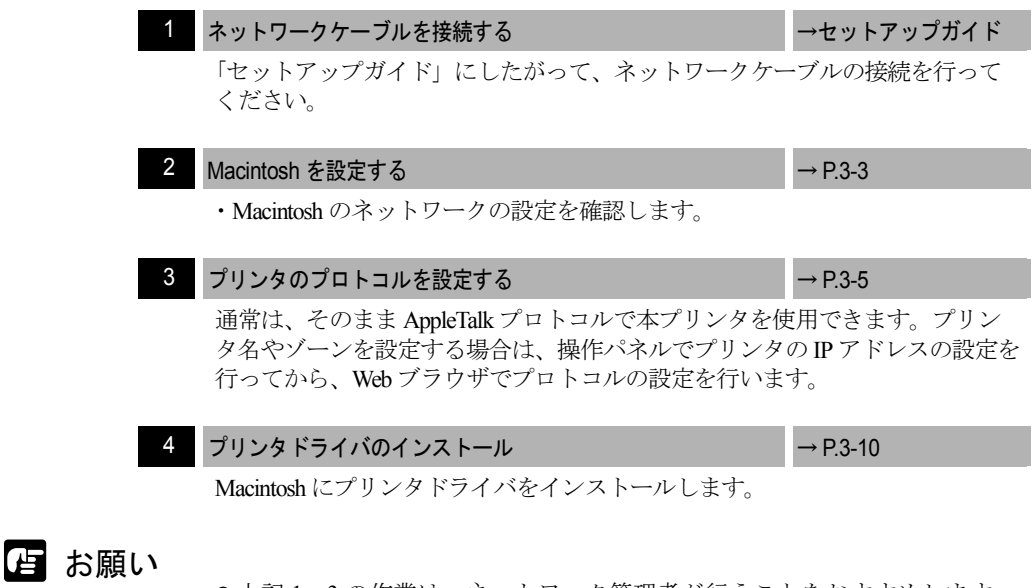

●上記1、3の作業は、ネットワーク管理者が行うことをおすすめします。

📓 メモ

 ここでは、Macintosh コンピュータに標準装備の Ether ポート([内蔵 Ethernet])にプリンタを接続した場合を例に説明しています。増設した ネットワークインタフェースボードにプリンタを接続している場合は、そ のポート名を選択してください。

# Macintosh を設定する

#### ネットワーク機能の設定

■Mac OS 8.6/9.x の場合

[セレクタ] と、[コントロールパネル] の [AppleTalk] を使って、 Macintosh のネットワークの設定を確認します。

1 AppleTalk が使用可能になっていることを確認します。

- ▼ Apple メニューから [セレクタ] を選択します。
- ▼ [AppleTalk] が [使用] になっていることを確認します。[不 使用] になっているときは [使用] を選択してください。

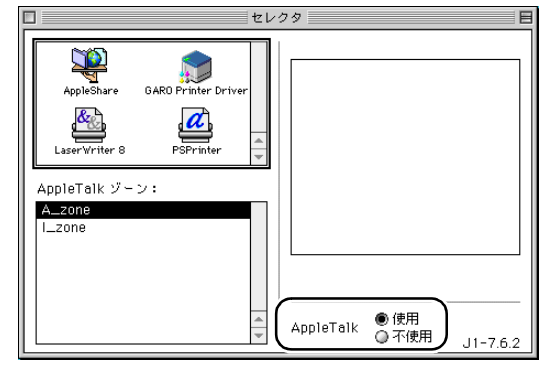

- **2** AppleTalk 接続方法が Ethernet になっていることを確認します。
  - ▼ [コントロールパネル]の [AppleTalk] を起動します。
  - ▼ [内蔵 Ethernet] に設定します。

| ]<br>経由先 | ブリンタボート   |
|----------|-----------|
| - 設定     |           |
| 現在のゾー    | >: A_zone |
| 2        |           |

▼ [AppleTalk] を閉じて設定を保存します。

これで Macintosh のネットワークの設定は完了しました。

- 店 お願い
- Local Talk を経由して Ethernet に接続している環境では、[プリンタポート] を選択してください。

[システム環境設定]の[ネットワーク]で AppleTalk の設定を確認 します。

- 1 [システム環境設定]の[ネットワーク]を開きます。
- **2** [表示] で [内蔵 Ethernet] を選択します。
- **3** [AppleTalk] シートを選択し、[AppleTalk 使用] がチェックされていることを確認します。

チェックマークが外れているときは、チェックマークを付けてくだ さい。

| 00                       | ネットワーク                                                                                  | C   |
|--------------------------|-----------------------------------------------------------------------------------------|-----|
| すべてを表示                   | レー     し     し       ディスプレイ     サウンド     ネットワーク     起動ディスク                              |     |
|                          | 場所: 自動 ;                                                                                |     |
| 表示: 内蔵                   | Ethernet 主                                                                              |     |
|                          | TCP/IP PPPoE AppleTalk プロキシ                                                             |     |
|                          | ✓ AppleTalk 使用                                                                          |     |
|                          | コンピュータ名: Xuser のコンピュータ<br>(*共有'環境設定で変えることができます)                                         |     |
| A                        | ppleTalk ゾーン:                                                                           |     |
| 1                        | 設定: 自動 ;                                                                                |     |
|                          |                                                                                         |     |
|                          |                                                                                         |     |
|                          |                                                                                         |     |
| AppleT<br>には、*           | 「alk ゾーンは AppleTalk が入にならないと使用できません。AppleTalk を開始す<br>"保存"をクリックしてください。その後でゾーンを選択してください。 | 13  |
| 0                        |                                                                                         |     |
| <ul><li> 変更でき </li></ul> | ないようにするにはカギをクリックします。                                                                    | ぐ週用 |

4 [ネットワーク]を閉じて設定を保存します。

これで Macintosh のネットワークの設定は完了しました。
## プリンタのプロトコルを設定する

プリンタのプロトコル設定は、Web ブラウザ(リモート UI)を使用 してお使いのコンピュータ上から設定できます。設定を行う場合は、 操作パネルで本プリンタの IP アドレスを設定してから、Web ブラウ ザでプロトコルの設定を行ってください。(→セットアップガイド 第1章「10 ネットワーク情報を設定する」)

#### Web ブラウザ(リモート UI)による設定

**1** Web ブラウザを起動し、[場所] または [アドレス] に以下の URL を入力して [Enter] キーを押します。

http:// <プリンタの IP アドレスまたは名前>/

入力例:http://172.20.88.196/

### と お願い

- Web ブラウザは、Netscape Navigator/Communicator 4.04 以降または Internet Explorer 4.01SP1 以降をお使いください。ただし、Netscape Navigator 6 以 降には対応しておりません。
- プロキシサーバ経由で接続することはできません。プロキシサーバをお使いの環境では、Webブラウザのプロキシサーバの設定で、[例外](プロキシを使用しないアドレス)に本プリンタの IP アドレスを追加してください。(設定はネットワーク環境によって異なります)
- Web ブラウザで JavaScript とクッキー (Cookie) が利用できるように設定し てください。
- ●同時に複数のリモート UI を起動しているときは、最後に行った設定が有効 になります。リモート UI は1つだけ起動することをおすすめします。

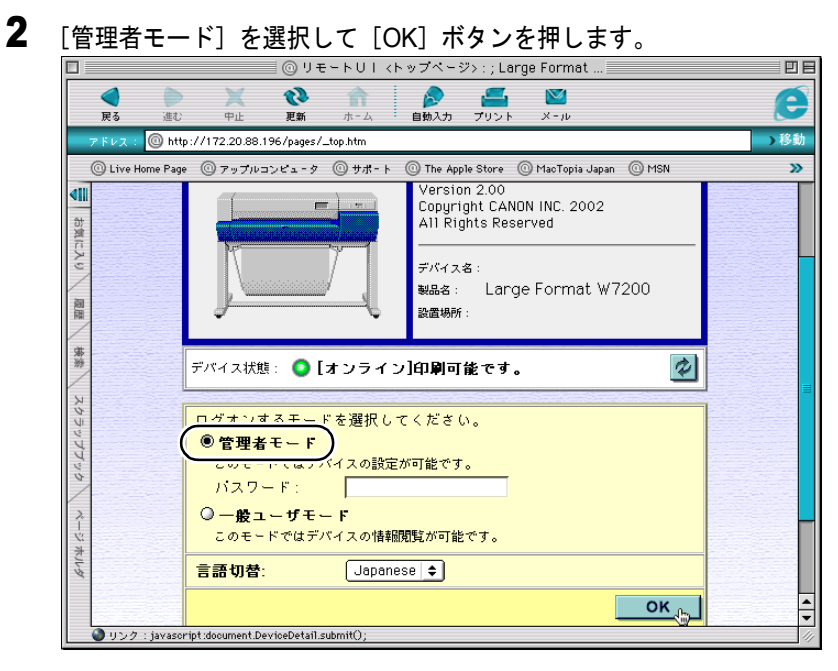

リモート UI が起動します。

📓 メモ

 プリンタにパスワードを設定しているときは、パスワードを入力してから [OK] ボタンを押してください。パスワードを設定していないときは入力 する必要はありません。 左側の [デバイス管理] メニューの [ネットワーク] を選択します。 ◎ リモートリー <状態> : ; Large Format W7200 ΞE Q p. 9  $\lor$ -自動入力 プリント X-10 戻る 進む 更新 中止 http://172.20.88.196/pages/\_devadm.htm )移動 アドレス ◎ Live Home Page ◎ アップルコンピュータ ◎ サポート ◎ The Apple Store ◎ MacTopia Japan ◎ MSN » 4 お気に入り 🗖 Large Format W7200 ? 状 態 トッスページへ 殿歴 🔾 [オンライン]スリーブ中です。 管理者モード 給紙情報 手差しトレイ <mark>不明</mark> 不明 デバイス管理 36×48  $\mu = \mu 1$ Y コート紙 ■ 情報 ネットワーク サポートリンク インク残量 )リンク:http://172.20.88.196/pages/\_netadm.htm

[ネットワーク] ページが表示されます。

3

### **4** [AppleTalk]の右側にある [変更…] ボタンを押します。

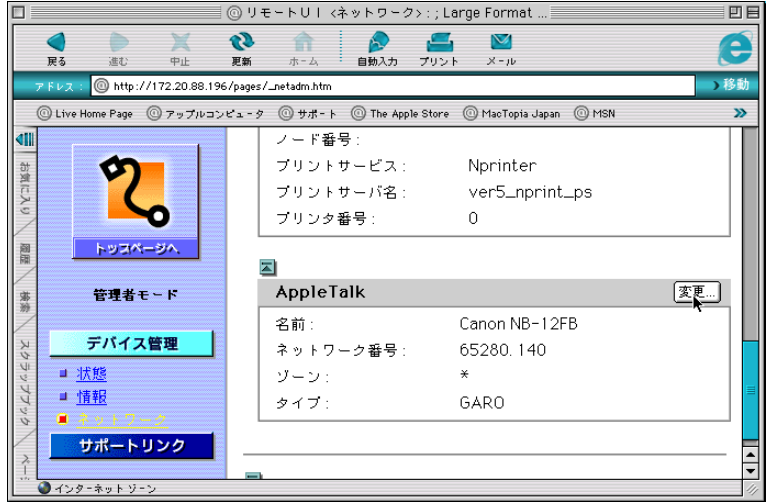

[AppleTalk プロトコル設定の変更] ページが表示されます。

|                |                          | ◎ リモートUI <appletalk プロトコル設定の変更=""></appletalk>                                                 | P      |
|----------------|--------------------------|------------------------------------------------------------------------------------------------|--------|
| <b>(</b><br>戻る |                          | ●         ●         ●         ●           更新         ホーム         自動入力         プリント         メール | E      |
| アドレ            | ス: 🔘 http://172.20.88.19 | 6/pages/_ed_at.htm                                                                             | )移     |
| <u>0</u> ۱     | ive Home Page 💿 アップルコン   | ビュータ ⓪サポート ⓪ The Apple Store  ⓪ MacTopia Japan  ⓪ MSN                                          | )      |
|                |                          |                                                                                                |        |
| <u>ə</u> t     |                          | 🚝 AppleTalk ブロトコル設定の変更                                                                         |        |
|                |                          |                                                                                                |        |
| 3              |                          | 以下のように設定を変更します。 <b>ОК 、                                  </b>                                  | ッンセル   |
|                |                          |                                                                                                |        |
|                | トリンパージハ                  |                                                                                                | $\neg$ |
|                | the set of the set       | フェーズタイプ: フェーズ2 🗢                                                                               |        |
| *              | 64911                    |                                                                                                | ·      |
|                | 二 パノマ 新田                 | 名前: Canon NB-12FB                                                                              |        |
| 44             | アハイス官理                   | **                                                                                             | — J    |
| 1991           | ■ 状態                     |                                                                                                |        |
| 7 ·            | ■情報                      |                                                                                                |        |
| 4              | 』 ネットワーク                 |                                                                                                |        |
|                | サポートリンク                  |                                                                                                |        |

## 📓 メモ

5

● [無効] を選択すると、AppleTalk ネットワーク上で本プリンタが認識され なくなります。

 6 [名前] にネットワーク上のプリンタ名を入力します。
 ここで入力した名称が、Mac OS 8/9 のセレクタ(Mac OS X の場合は プリントセンター)に表示されます。

### 信 お願い

● プリンタが同じゾーン内に複数あるときは、それぞれ固有の名前を付けて ください。

### 📓 メモ

- [名前] の初期値は、ネットワークインタフェース名「Canon NB-12FB」 になっています。
- [名前] を変更するときは、半角 31 文字(全角 15 文字)以下にしてくださ い。ただし、半角の @,\*,:,= は使用できません。
- 7 ネットワーク上にゾーンが設定されている場合は、プリンタが属するゾーン 名を入力します。

ゾーンが設定されていない場合は、「\*」(デフォルトゾーン)のままでお使いください。

## └ お願い

- ゾーン名は、必ず設定されたゾーン名を半角文字で入力してください。設 定されていないゾーン名を入力すると、Macintosh コンピュータから認識 されなくなります。 ゾーン名については、ネットワーク管理者にお問い合わせください。
- 8 [OK] ボタンを押します。
- **9** [デバイス管理]の[ネットワーク]画面に戻り、[リセット]ボタンを押します。

本プリンタのネットワークインタフェースが再起動し、設定が有効 になります。

これでプリンタのプロトコル設定は完了しました。

## プリンタドライバのインストール

プリンタのプロトコル設定が完了したら、印刷を行う各 Macintosh にプリンタドライバをインストールして、印刷先の設定を行います。 印刷には、プリンタに対応したプリンタドライバが必要になります。 プリンタドライバをインストールしてください。(→セットアップガ イド)

セットアップガイドにしたがって、プリンタドライバをインストー ルします。Mac OS 8/9 の場合セレクタでプリンタを選択したら設定 は完了です。Mac OS X の場合はプリントセンターを開き、[プリン タの追加]で本プリンタを追加すると設定は完了です。

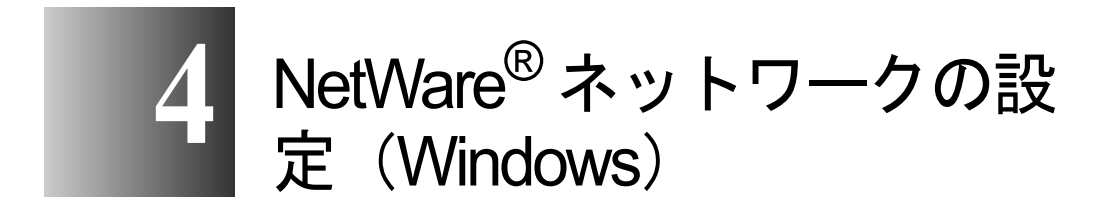

NetWare<sup>®</sup> ネットワークに接続してプリンタを使用する ための設定方法や手順について記載しています。

## NetWare<sup>®</sup> ネットワークで使用するために必要な作業は、次のとおり

です。

#### ネットワークケーブルを接続する

NetWare<sup>®</sup> ネットワークで必要な作業について

「セットアップガイド」にしたがって、ネットワークケーブルの接続を行って ください。

#### プリンタのフレームタイプを設定する $\rightarrow P.4-3$ プリンタのフレームタイプの設定を行います。以下のソフトウェアを使用して プリンタとお使いのコンピュータが通信できるように設定を行います。

・GARO Device Setup Utility (プリンタに付属のキヤノン製ソフトウェア)

#### NetWare<sup>®</sup> プリントサービスを設定する 3

NetWare<sup>®</sup> プリントサービスの設定を行います。以下のいずれかのソフトウェア を使用してコンピュータ上から設定できます。

#### プリンタの NetWare<sup>®</sup> プロトコルを設定する

プリンタのプロトコル設定を行います。ネットワーク上のコンピュータから Webブラウザを使って、プリンタのプロトコル設定を行います。 ・Web ブラウザ(リモート UI)

#### コンピュータを設定する

印刷を行う各コンピュータの設定を行います。

#### 日お願い

● 手順1、2、3、4の作業は、ネットワーク管理者が行うことをおすすめしま す。

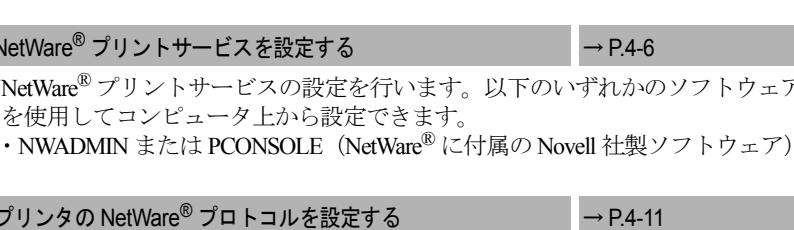

→セットアップガイド

→ P.4-18

## プリンタのフレームタイプを設定する

プリンタのプロトコル設定をする前に、プリンタとお使いのコン ピュータが通信できるようにプリンタのフレームタイプを設定する 必要があります。この作業は、以下のソフトウェアを使用して行い ます。

• GARO Device Setup Utility  $(\rightarrow P.4-4)$ 

### 皆 お願い

- GARO Device Setup Utility を使用する場合は、お使いのコンピュータに GARO Device Setup Utility がインストールされている必要があります。お 使いのコンピュータに管理者用の GARO Device Setup Utility をインストー ルしてください。(→セットアップガイド)
- ●プリンタのフレームタイプの設定を行う前に、プリンタがネットワークに 接続されていることと、プリンタの電源が入っていることを確認してくだ さい。
- GARO Device Setup Utility による設定作業では、プリンタの MAC アドレス が必要になります。MAC アドレスを確認するには、プリンタの操作パネ ルで次の作業を行って「ステータス プリント」を行ってください。
  - 1. [オンライン] キーを押して、「メイン メニュー」を表示します。
  - [<]、[>] キーで「テスト プリント」を選択し、[∨] キーを押します。
  - 3. [<]、[>] キーで「ステータス プリント」を選択し、[確定] キーを 押します。

#### GARO Device Setup Utility による設定

Windows コンピュータをお使いの場合は、付属のユーティリティソフト「GARO Device Setup Utility」で本プリンタのネットワーク設定を行います。

**1** [スタート] メニューの [プログラム] から [GARO Device Setup Utility] を選択します。

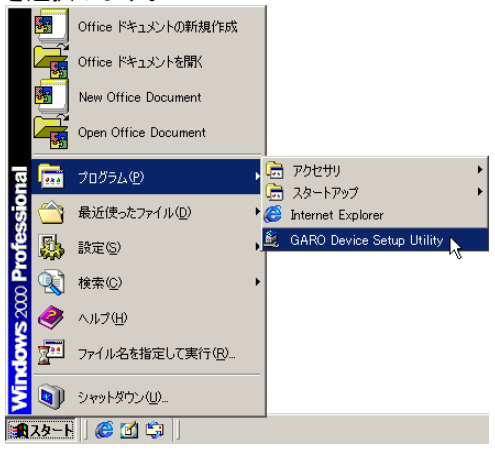

2 [設定] ボタンを押します。

| 🎉 GARO | Device Setup Utility                           |
|--------|------------------------------------------------|
|        | プリンタに取り付けられているネットワークインターフェースボードの初期<br>設定を行います。 |
|        | 「殿定」を押してください。                                  |
|        |                                                |
|        |                                                |
|        |                                                |
|        |                                                |
|        |                                                |
|        |                                                |
|        |                                                |
|        |                                                |
|        |                                                |

**3** [MAC アドレス] に本プリンタの MAC アドレスを入力し、[次へ] ボタンを 押します。

| 110000                                             |   |
|----------------------------------------------------|---|
| 🎉 GARO Device Setup Utility                        | X |
| 設定するネットワークインターフェースボードのMACアドレスを入力し、<br>は入りき押してください。 |   |
| MACアドレス(M): (00008518402D                          |   |
|                                                    |   |
|                                                    |   |
|                                                    |   |
|                                                    |   |
|                                                    |   |
|                                                    |   |
|                                                    |   |
|                                                    |   |
| 〈戻る(B) 次へ(N)〉 キャンセル ヘルプ(H)                         |   |
| . U                                                |   |

ネットワーク上を検索し、本プリンタが見つかると、プロトコル設 定ダイアログボックスが表示されます。

4 [NetWare フレームタイプ] でご使用のフレームタイプを選択して、さらに [TCP/IP フレームタイプ] で[ETHERNET II] を選択して [IP アドレス] に本プリンタに割り当てる IP アドレスを入力し、[次へ] ボタンを押しま す

| <b>7</b> o                                      |
|-------------------------------------------------|
| 📓 GARO Device Setup Utility 🛛 🗶                 |
| ネットワークインターフェースボードのプロトコル情報を設定し、じたへ)を<br>押してください。 |
| TCP/IP                                          |
| フレームタイプ ①: ETHERNET II                          |
| IPアドレス( <u>A</u> ): <u>172、20、88、196</u>        |
| NetWare                                         |
| フレームタイプ 200: 無効                                 |
| AppleTalk                                       |
| フェーズ(空): フェーズ2                                  |
|                                                 |
| (戻5(四) (次へ(四)) キャンセル ヘルブ(山)                     |

### 📓 メモ

 プリンタのプロトコル設定をWebブラウザ(リモートUI)で行えるように するために、ここでIPアドレスを設定する必要があります。

## 5 設定内容を確認し、[完了] ボタンを押します。

プリンタのフレームタイプのプロトコル設定が変更されます。

# NetWare<sup>®</sup> プリントサービスを設定する

NetWare<sup>®</sup> ネットワークを使用して印刷するためには、プリントサー バやキューなどのプリントサービスの設定をする必要があります。 プリントサービスの設定は、以下のソフトウェアを使用してお使い のコンピュータ上から設定できます。使いやすい方法で設定してく ださい。

 NWADMIN または PCONSOLE (NetWare<sup>®</sup>に付属の Novell 社製ソ フトウェア)

#### 店 お願い

- NWADMIN からプリントサービスの設定を行うときは、クライアントソフ トとして Novell Client (Novell 社製の NetWare<sup>®</sup> クライアント) がインス トールされている必要があります。
- ●ここで説明する操作の手順は、NetWare<sup>®</sup> プリントサービスの設定手順例 です。お使いの環境によっては、設定手順が異なることがあります。

#### プリントサービスの種類

プリントサービスの設定をする前に、以下の説明を参考にして使用 するプリントサービスの種類を選択してください。

### 📓 メモ

- NetWare<sup>®</sup> 5.xJ では、プリントサービスとして NDPS を使用することもできます。NDPS を使用するときは、ゲートウェイとして NetWare<sup>®</sup> に付属の Novell プリンタゲートウェイを使用してください。本書では NDPS の設定方法は説明していませんので、NetWare<sup>®</sup>の説明書を参照してください。
- NDS (ノベルディレクトリサービス)とバインダリ
   NDS とバインダリのどちらにも対応しています。お使いのネットワーク環境に応じてどちらのモードを使用するか選択してください。
- キューサーバモードとリモートプリンタモード
   キューサーバモードとリモートプリンタモードのどちらにも対応しています。
- キューサーバモード
   キューサーバモードで使用する場合、プリントサーバの機能をすべて備えているため、他にプリントサーバ用のハードウェアやソフトウェアを必要としません。NDSのキューサーバモード

(NDS PServer) では、NDS のプリントサーバを使用して印刷しま す。バインダリのキューサーバモード (Bindery PServer) ではバ インダリのプリントサーバを使用して印刷します。 また、キューサーバモードでは、使用するネットワークインタ フェース1つにつき1つの NetWare<sup>®</sup> ユーザライセンスが必要で す。

• リモートプリンタモード

リモートプリンタモードで使用する場合、NetWare<sup>®</sup> プリントサー バによって制御されます。そのため、NetWare<sup>®</sup> プリントサーバが 必要になります。NDS のリモートプリンタモード(NPrinter)で はNDS のプリントサーバを使用して、バインダリのリモートプ リンタモード(RPrinter)ではバインダリのプリントサーバを使 用して印刷します。 NWADMIN、PCONSOLE によるプリントサーバの設定

■NDSのキューサーバモード/リモートプリンタモードで使用する場合

- NetWare<sup>®</sup> に Admin または同等の権利を持つユーザとしてログインし、 NWADMIN を起動します。
- **2** クイックセットアップを実行します。
  - ▼ [ツール] メニューの [プリントサービスクイックセットアッ プ] を選択します。
  - ▼[プリントサーバ名]に任意の名前の入力します。既存のもの を使用するときは右横のボタンを押して一覧から選択します。
  - ▼ プリンタの [名前] に任意の名前を入力します。
  - ▼キューサーバモードで使用するときは、[タイプ]で [その他 /不明]を選択します。リモートプリンタモードで使用する ときは、[タイプ]で [パラレル]を選択し、[通信…]ボタ ンを押して、[ポート]を [LPT1]に [接続タイプ]を [手 動ロード]に設定します。
  - ▼ プリントキューの [名前] に任意の名前を入力します。
  - ▼[ボリューム] にキューを作成するボリュームオブジェクト (ネットワーク上の物理ボリュームをあらわすオブジェクト) を入力します。右横のボタンを押すと一覧から選択できます。
  - ▼他の項目を設定し[OK]ボタンを押します。

### 📓 メモ

- プリントサーバ名は、プリンタのプロトコル設定で必要になりますので、
   控えておいてください。
- クイックセットアップを行うと、プリンタ番号 [0] にプリンタが割り当 てられます。キューサーバモードで使用する場合は、プリンタ番号を [0] から変更しないでください。
- 3 パスワードを設定します。
  - ▼ 手順2で作成したプリントサーバを選択し、右クリックして [詳細...]を開きます。
  - ▼[パスワード変更…]ボタンを押してパスワード入力画面を開き、任意のパスワードを入力します。
  - ▼ [OK] ボタンを押して入力画面を閉じます。

- ▼ [OK] または [キャンセル] ボタンを押して詳細画面を閉じ ます。
- 4 リモートプリンタモードで使用するときは、次の手順でプリントサーバを起動します。
  - ▼ NetWare<sup>®</sup> ファイルサーバをプリントサーバとして使用する場合は、ファイルサーバで「LOAD PSERVER.NLM」を入力し [Enter] キーを押します。

### 📓 メモ

● キューサーバモードで使用する場合はこの作業は必要ありません。

これで NetWare<sup>®</sup> プリントサービスの設定は完了しました。続いてプリンタのプロトコル設定を行ってください。(→「プリンタの NetWare<sup>®</sup> プロトコルを設定する」 P.4-11)

■バインダリのキューサーバモード/リモートプリンタモードで使用する場合

- 1 NetWare<sup>®</sup> に Supervisor としてログインし、PCONSOLE を起動します。
- **2** プリントサーバを作成していないときは、次の手順でプリントサーバを作成します。
  - ▼ [利用可能な項目] から [クイックセットアップ] を選択して [Enter] キーを押します。
  - ▼ 作成するプリントサーバの名前と新しいプリンタおよび キューの名前を入力します。

### 📓 メモ

プリントサーバ名は、プリンタのプロトコル設定で必要になりますので、
 控えておいてください。

- 3 プリンタのタイプを設定します。
  - ▼キューサーバモードで使用するときは、[タイプ]で[その他 /不明]を選択します。リモートプリンタモードで使用する ときは、[プリンタタイプ]で[パラレル]を選択して、[位 置]を[手動ロード]に設定します。
  - ▼ [ESC] キーを押します。
  - ▼ 確認ボックスが表示されますので、[Yes]を選択して [Enter] キーを押します。
- 4 パスワードを設定します。
  - ▼ [利用可能な項目] から [プリントサーバ] を選択して [Enter] キーを押します。
  - ▼ 手順2で作成したプリントサーバを選択して [Enter] キーを 押します。
  - ▼ [パスワード] を選択して [Enter] キーを押してパスワード
     入力画面を開き、任意のパスワードを入力して [Enter] キー
     を押します。
- **5** [ESC] を数回押すと PCONSOLE の終了確認が表示されますので、[Yes] を選択して PCONSOLE を終了します。

これで NetWare<sup>®</sup> プリントサービスの設定は完了しました。続いてプリンタのプロトコル設定を行ってください。(→「プリンタの NetWare<sup>®</sup> プロトコルを設定する」 P.4-11)

# プリンタの NetWare<sup>®</sup> プロトコルを設定する

プリンタのプロトコル設定は、Web ブラウザ(リモートUI)を使用 してお使いのコンピュータ上から設定できます。設定を行う場合は、 操作パネルで本プリンタのIP アドレスを設定してから、Web ブラウ ザでプロトコルの設定を行ってください。(→セットアップガイド 第1章「10 ネットワーク情報を設定する」)

#### Web ブラウザ(リモート UI)による設定

**1** Web ブラウザを起動し、[場所] または [アドレス] に以下の URL を入力して [Enter] キーを押します。

http:// <プリンタの IP アドレスまたは名前>/

入力例:http://172.20.88.196/

#### ┣ お願い

- Web ブラウザは、Netscape Navigator/Communicator 4.04 以降または Internet Explorer 4.01SP1 以降をお使いください。ただし、Netscape Navigator 6 以 降には対応しておりません。
- プロキシサーバ経由で接続することはできません。プロキシサーバをお使いの環境では、Webブラウザのプロキシサーバの設定で、[例外](プロキシを使用しないアドレス)に本プリンタのIPアドレスを追加してください。(設定はネットワーク環境によって異なります)
- Web ブラウザで JavaScript とクッキー (Cookie) が利用できるように設定し てください。
- ●同時に複数のリモート UI を起動しているときは、最後に行った設定が有効 になります。リモート UI は1つだけ起動することをおすすめします。

| [管理者·            | モード]                  | を選打                       | 尺して                | [OK]                                                    | ボタ                                                   | ンを押                              | しま                              | す。                      |                    |
|------------------|-----------------------|---------------------------|--------------------|---------------------------------------------------------|------------------------------------------------------|----------------------------------|---------------------------------|-------------------------|--------------------|
| <b>⊘</b> U£−KUI< | トップページン::             | Large Form                | at W7200 -         | Microsoft I                                             | nternet Ex                                           | plorer                           |                                 |                         | <u>- 🗆 ×</u>       |
| ファイル(E)          | 編集( <u>E</u> ) 表      | 示① おう                     | 転(こ入り( <u>A</u> )  | ツール①                                                    | ヘルプ(出                                                | )                                |                                 |                         | <u>19</u>          |
| ● 戻る             | 、 → 、<br>進む 、         | 図<br>中止                   | (*)<br>更新          |                                                         | (Q)<br>検索                                            | <u>・</u><br>お気に入り                | <ul> <li> <u>履歴</u> </li> </ul> | <u> </u> ].<br>メール      | (1)                |
| ] アドレス(D) 🧃      | 🖻 http://172.20       | ).88.196/                 |                    |                                                         |                                                      |                                  |                                 |                         | - ]リンク <b>&gt;</b> |
|                  |                       |                           |                    | Versior<br>Copyrie<br>All Righ<br>デバイス。<br>製品名:<br>設置場所 | 1 2.00<br>ht CANO<br>its Reserv<br>E :<br>Large<br>: | N INC. 2002<br>/ed<br>> Format V | /7200                           |                         |                    |
|                  | デバイス状態                | : 🔾 🗔                     | ナンライン              | ノ]ビロ届月回                                                 | 可能です                                                 | •                                |                                 | Ø                       |                    |
|                  | ログオンオ<br>「管理者<br>「スワー | スエード<br><b>モード</b><br>-ド: | を選択し<br>)<br>(スの設定 | てください<br>が可能です                                          | ۱ <u>،</u>                                           |                                  |                                 |                         |                    |
|                  | ○一般:<br>このモード         | <b>ユーザモ</b><br>ではデバー      | ート<br>(スの情報        | 閲覧が可能                                                   | きです。                                                 |                                  |                                 |                         |                    |
|                  | 言語切替                  | :                         | Japanes            | æ 💌                                                     |                                                      |                                  |                                 |                         |                    |
|                  |                       |                           |                    |                                                         |                                                      |                                  | 0                               | <u>ĸ</u> <sub>b</sub> _ |                    |
| 🥙 javascripta    | document.Devic        | eDetail.sub               | mit0;              |                                                         |                                                      |                                  |                                 | ) インターネット               | 11                 |

リモート UI が起動します。

📓 メモ

2

 プリンタにパスワードを設定しているときは、パスワードを入力してから [OK] ボタンを押してください。パスワードを設定していないときは入力 する必要はありません。

| 左側の[デバイス                                                   | 管理] メニ                                    | ニューの [お                                           | <b>ヽ</b> ットワー | -ク]を選                                           | 沢しま      |
|------------------------------------------------------------|-------------------------------------------|---------------------------------------------------|---------------|-------------------------------------------------|----------|
| ❷リモートUI<状態>::Large For                                     | mat W7200 - Micros                        | oft Internet Explorer                             |               |                                                 | _ 🗆 🗵    |
| 」 ファイル(E) 編集(E) 表示()                                       | ) お気に入り( <u>A</u> )                       | ッール(T) ヘルプ(H                                      | )             |                                                 |          |
|                                                            | ☑ ☑<br>止 更新                               | おしん 検索                                            | お気に入り 帰       | 3 □3・ 3 4 5 5 6 6 5 5 5 5 5 5 5 5 5 5 5 5 5 5 5 | 印刷       |
| ] アドレス(①) 🛃 http://172.20.88.                              | 196/pages/_devadm                         | ı.htm                                             |               | ▼ 🔗移動                                           | אלים אין |
| POIN-SA                                                    | Large Fo<br>   大 態<br>  (オンラ              | ormat W7200<br>イン]印刷可能                            | です。           | ¢                                               | ?        |
| 管理者モード<br>デバイス管理<br>■ 状態<br>■ <u>情報</u><br>■ <u>ネットワーク</u> | <b>給紙情報</b><br>手差しトレイ<br>ロール1             | 不明<br>不明<br>36×48<br>コート紙                         |               |                                                 |          |
| サポードリンク<br>Canon                                           | <b>インク残量</b><br>ブラック<br>フォトシア<br>ン<br>シアン | <ul> <li>80%</li> <li>60%</li> <li>80%</li> </ul> |               |                                                 |          |
| 🛃 http://172.20.88.196/pages/_r                            | etadm.htm                                 |                                                   |               | 😧 インターネット                                       |          |

[ネットワーク] ページが表示されます。

3

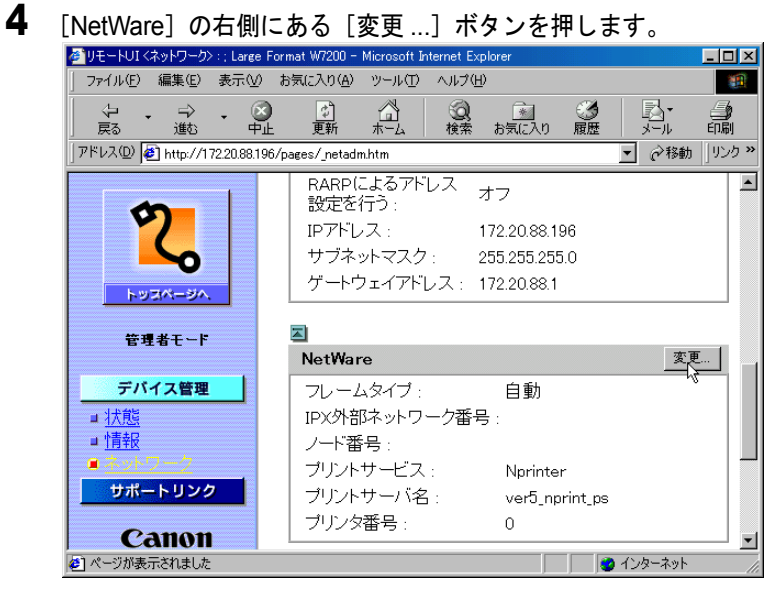

[NetWare プロトコル設定の変更] ページが表示されます。

0

5 [フレームタイプ] が NetWare<sup>®</sup> ネットワークでお使いのフレームタイプに なっているか確認します。

| 🚈 リモートUI <netware th="" プロトコル設定<=""><th>Eの変更&gt;: L2-J504; Large Form</th><th>nat W7250 – Microsoft Internet Explorer</th><th>_O×</th></netware> | Eの変更>: L2-J504; Large Form          | nat W7250 – Microsoft Internet Explorer | _O×           |
|----------------------------------------------------------------------------------------------------|-------------------------------------|-----------------------------------------|---------------|
| 」 ファイル(E) 編集(E) 表示(⊻)                                                                                                    | お気に入り( <u>A</u> ) ツール( <u>T</u> ) ^ | ノレブ(比)                                  | <u>(1</u>     |
| ⇔ 戻る • ⇒ • ⑧ ፼ 份                                                                                                    | ②検索 図お気に入り 🏈                        | 履歴 🔤 🗃 🗉 🗉 🗄                            | ]リンク <b>※</b> |
| アドレス(D) 🛃 http://150.61.197.3                                                                                                    | 5/pages/_ed_nw.htm                  |                                         | ▼             |
|                                                                                                    |                                     |                                         | <b>_</b>      |
|                                                                                                    | 🎬 NetWare ブロト                       | コル設定の変更                                 |               |
|                                                                                                    | 以下のように設定を変                          |                                         | キャンセル         |
| トッコパージへ                                                                                                    |                                     |                                         |               |
|                                                                                                    | フレームタイプ:                            | Ethernet II                             |               |
| デバイス管理                                                                                                    | NCPバーストモード                          | ○オン<br>○オマ                              |               |
| ■状態                                                                                                    |                                     | 037                                     |               |
|                                                                                                    | プリントサービス :                          | © Bindery PServer                       |               |
| ###~FID##                                                                                                    |                                     | © <u>RPrinter</u><br>© NDS BSonror      |               |
|                                                                                                    |                                     | © <u>NPrinter</u>                       |               |
|                                                                                                    | パケットサイン :                           | ◦サーバが要求した場合に使用する<br>○使用しない              |               |
| Canon                                                                                                    |                                     |                                         |               |
| Central                                                                                                    |                                     |                                         |               |
|                                                                                                    | D' 1 DC                             |                                         |               |
| 🥙 ページが表示されました                                                                                                    |                                     | 😼 1.                                    | ノターネット //.    |

6 バーストモードを使用する場合は、[NCP バーストモード] で [オン] を選択します。

📓 メモ

- バーストモードは、キューサーバモードで印刷する場合に高速にデータを 転送するモードです。
- 通常は、オンのまま使用してください。

### 7 [プリントサービス]で使用するサービスを選択します。

### 📓 メモ

●ここで選択したひとつのサービスのみが有効になります。同時に複数の サービスを有効にすることはできません。 **8** パケットサインを使用する場合は、[パケットサイン] で [サーバが要求した場合に使用する] を選択します。

| 参りモートUI <netware th="" プロトコル設<=""><th>定の変更&gt;: L2-J504: Large Format W7250 - Microsoft Internet Explorer</th><th>_   0   ×  </th></netware> | 定の変更>: L2-J504: Large Format W7250 - Microsoft Internet Explorer                   | _   0   ×    |
|----------------------------------------------------------------------------------------------------|------------------------------------------------------------------------------------|--------------|
|                                                                                                    | お気に入り(品) ツール(工) ヘルプ(圧)                                                             |              |
| -<br>-<br>-<br>-<br>-<br>-<br>-<br>-<br>-<br>-<br>-<br>-<br>-<br>-<br>-<br>-<br>-<br>-<br>-                                                  | ②検索 国は気に入り 🥝履歴 💁 🗹 • 🗐                                                             | リンク <b>※</b> |
| -<br>アドレス(D) ಶ http://150.61.197.0                                                                                                    | 95/pages/_ed_nw.htm                                                                | ▼            |
|                                                                                                    |                                                                                    |              |
| 20<br>505(-30                                                                                                    | バケットサイン: ・ ・サーバが要求した場合に使用する<br>・ 使用しない                                             |              |
|                                                                                                    |                                                                                    |              |
| 管理者モード                                                                                                    | Bindery PServer                                                                    |              |
| デバイス管理<br>= 状態<br>= 情報<br>= ネットワーク<br>サポートリンク                                                                                                | ファイルサーバ<br>名:<br>ブリントサーバ<br>名:<br>ブリントサーバ<br>バスワード:<br>ボーリング間<br>隔:<br>レーロング間<br>同 |              |
| Canon                                                                                                    | RPrinter<br>プリントサーバ<br>名:                                                          |              |

- 9 選択したサービスに応じて、次の設定を行います。
  - BINDERY PSERVER を選択した場合:キューサーバモード (バイ ンダリのプリントサーバを使用)
    - ▼ [ファイルサーバ名] にファイルサーバ名を入力します。
    - ▼ [プリントサーバ名] に「NetWare<sup>®</sup> プリントサービスを設定 する」(→ P.4-6) で作成したプリントサーバ名を入力します。
    - ▼ [プリントサーバパスワード] に「NetWare<sup>®</sup> プリントサービ スを設定する」(→ P.4-6) で作成したプリントサーバパス ワードを入力します。
    - ▼ [ポーリング間隔]を設定します。プリンタが NetWare<sup>®</sup> プリ ントキューを確認する間隔を設定してください。

- RPRINTER:リモートプリンタモード (バインダリのプリント サーバを使用)
  - ▼[プリントサーバ名]に「NetWare<sup>®</sup> プリントサービスを設定 する」(→ P.4-6)で作成したプリントサーバのアドバタイジ ング名を入力します。アドバタイジング名は、通常プリント サーバ名と同じ名称に設定されています。
  - ▼ プリンタ番号に「NetWare<sup>®</sup> プリントサービスを設定する」 (→ P.4-6) で設定したプリンタ番号と同じ番号を入力します。
- NDS PSERVER:キューサーバモード(NDS のプリントサーバを 使用)
  - ▼[ツリー名]、[コンテキスト名] にプリントサーバがあるツ リー名、コンテキスト名を入力します。コンテキスト名は 255 文字以下にしてください。
  - ▼ [プリントサーバ名] に「NetWare<sup>®</sup> プリントサービスを設定 する」(→ P.4-6) で作成したプリントサーバ名を入力します。
  - ▼ [プリントサーバパスワード] に「NetWare<sup>®</sup> プリントサービ スを設定する」(→ P.4-6) で作成したプリントサーバパスワー ドを入力します。
  - ▼ [ポーリング間隔] を設定します。プリンタが NetWare<sup>®</sup> プリ ントキューを確認する間隔を設定してください。
- NPRINTER: リモートプリンタモード (NDS のプリントサーバを 使用)
  - ▼[プリントサーバ名] に「NetWare<sup>®</sup> プリントサービスを設定 する」(→ P.4-6) で作成したプリントサーバのアドバタイジ ング名を入力します。アドバタイジング名は、通常プリント サーバ名と同じ名称に設定されています。
  - ▼ プリンタ番号に「NetWare<sup>®</sup> プリントサービスを設定する」 (→ P.4-6) で設定したプリンタ番号と同じ番号を入力します。

### **10** [OK] ボタンを押します。

**11** [デバイス管理]の[ネットワーク]に戻ったら、[リセット] ボタンを押します。

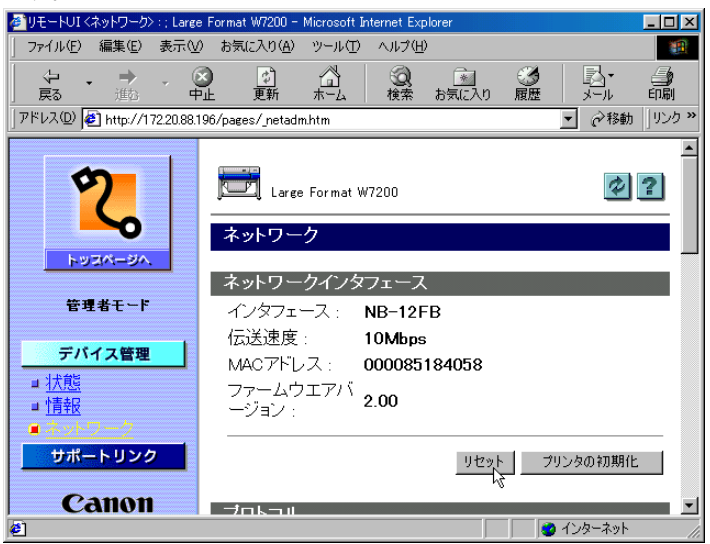

本プリンタのネットワークインタフェースが再起動し、設定が有効 になります。

これで NetWare<sup>®</sup> のプロトコル設定は完了しました。

## コンピュータを設定する

NetWare<sup>®</sup> プリントサービスとプリンタのプロトコル設定が完了した ら、各コンピュータの設定を行います。

#### NetWare<sup>®</sup> ネットワークの接続

印刷を行うすべてのコンピュータに NetWare<sup>®</sup> クライアントソフトを インストールし、NetWare<sup>®</sup> サーバまたはツリーにログインします。 接続方法は、NetWare<sup>®</sup> の説明書や OS の説明書を参照してください。

#### プリンタドライバのインストール

印刷を行うためにはプリンタドライバが必要になります。ネット ワーク管理者の指示に従ってドライバをインストールしてください。 インストールのときは、プリンタの接続先として[ネットワークプ リンタ]を選択して NetWare<sup>®</sup> プリントサービスの設定で作成したプ リントキューを選択してください。

#### プリンタのポート設定

[スタート] メニューから [設定] の [プリンタ] を選択し、プリン タのアイコンを選択して [ファイル] メニューの [プロパティ] を 選択します。[詳細] シートまたは [ポート] シートを選択して印刷 先のポートを NetWare<sup>®</sup> プリントサービスの設定で作成したプリント キューに設定してください。( $\rightarrow P.4-6$ )

📓 メモ

●プリンタドライバのインストール中にプリンタの接続先を設定した場合は、この作業は必要ありません。

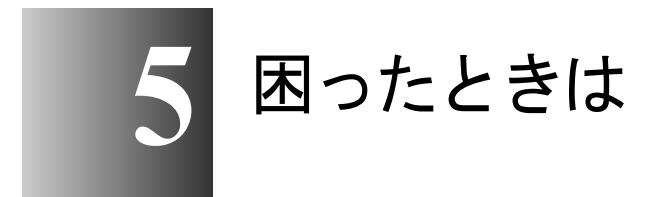

操作中に起きたトラブルの解決方法について記載して います。

### GARO Device Setup Utility が使えないときは

GARO Device Setup Utility に関する原因とその対処方法について記載 します。

GARO Device Setup Utility でプリンタを認識できない

- **原因 1**: プリンタの電源がオフになっている。
- **処置**: プリンタの電源ケーブルやコンセントを確認し、本プリンタの [電 源] キーを押してください。
- **原因 2**: 本プリンタの LAN ポートとケーブルが正しく接続されていない。
- 処置: プリンタがネットワークに正しいケーブルを使って接続されている ことを確認し、プリンタの電源を入れ直してください。(→セット アップガイド)
- 原因 3: LAN の 通信方式が自動認識できない。
- 処置: お使いの LAN で使用している通信方式に合わせて、プリンタ背面の ディップスイッチを設定してください。(→セットアップガイド)
- 原因 4: コンピュータとプリンタが同じサブネット内にない。
- 処置: プリンタと同じサブネット内にあるコンピュータに GARO Device Setup Utility をインストールし、設定を行ってください。コンピュー タのネットワーク設定については、ネットワーク管理者にお問い合 わせください。

### 印刷できないときは

印刷に関する原因とその対処方法について記載します。

#### TCP/IP ネットワークから印刷できない

- **原因 1:** 本プリンタの LAN ポートとケーブルが正しく接続されていない。
- 処置: プリンタがネットワークに正しいケーブルを使って接続されている ことを確認し、プリンタの電源を入れ直してください。(→セット アップガイド)
- **原因 2**: LAN の 通信方式が自動認識できない。
- 処置: お使いの LAN で使用している通信方式に合わせて、プリンタ背面の ディップスイッチを設定してください。(→セットアップガイド)
- **原因 3:** TCP/IP ネットワークが正しく設定されていない。
- 処置: フレームタイプや IP アドレスが正しく設定されていることを確認してください。
- 原因 4: 印刷を行うコンピュータの設定が正しく設定されていない。
- **処置**: 次のことを確認してください。
  - ・正しいプリンタドライバがインストールされているか確認します。
     Windows から印刷を行うには、各コンピュータにプリンタドライバと LPR ポートがインストールされている必要があります。(→ セットアップガイド)
  - 印刷を行うコンピュータの出力先が正しいポートに設定されているか確認します。出力先は、「コントロールパネル」の「プリンタ」で確認できます。
  - Windows XP/Windows 2000 の場合は、プリンタプロパティの [ポート]シートの[ポートの構成]ボタンを押して、LPR プロト コルが選択されているか確認します。本プリンタでは RAW プロト コルは使用できません。
- 原因 5: 印刷するファイル名が長すぎる。
- 処置: 通常、LPR (Windows NT の場合は「Microsoft TCP/IP 印刷」)は、印刷に使用するアプリケーションソフト名やファイル名を元にしたジョブ名を送信します。しかし、ジョブ名が 255 バイト以上になると正常に送信できなくなります。このときは、印刷するファイル名を短くしてください。

AppleTalk ネットワークから印刷できない

- **原因 1**: 本プリンタの LAN ポートとケーブルが正しく接続されていない。
- 処置: プリンタがネットワークに正しいケーブルを使って接続されている ことを確認し、プリンタの電源を入れ直してください。(→セット アップガイド)
- 原因 2: LAN の 通信方式が自動認識できない。
- 処置: お使いの LAN で使用している通信方式に合わせて、プリンタ背面の ディップスイッチを設定してください。(→セットアップガイド)
- **原因 3**: AppleTalk ネットワークが正しく設定されていない。
- ・ リモート UI で [AppleTalk]の各項目が正しく設定されていること
   を確認します。特に、次の点を確認してください。
   ・「フェーズタイプ]で有効なフェーズタイプが設定されている。
  - 「ゾーン」でプリンタの存在するゾーンが設定されている。
- **原因 4**: 印刷を行うコンピュータの設定が正しく設定されていない。
- **処置**: Mac OS 8.6/9.x の場合は、次のことを確認してください。
  - [セレクタ] で正しいプリンタドライバがインストールされている か確認します。
  - [セレクタ]で印刷先が正しいプリンタに設定されているか確認します。
  - [セレクタ] で AppleTalk が使用可能になっていることを確認しま す。
  - 「コントロールパネル」の「AppleTalk」で AppleTalk の接続方法が [内蔵 Ethernet] になっていることを確認します。ただし、 Macintosh に追加したネットワークインタフェースボードにプリン タを接続している場合は、接続しているポート名を選択してくだ さい。
- **処置**: Mac OS X の場合は、次のことを確認してください。
  - ・ [システム環境設定]の [ネットワーク]で [内蔵 Ethernet]の [AppleTalk] が有効になっていることを確認します。
  - 本プリンタ用プリンタドライバが正しくインストールされている ことを確認します。
  - [プリントセンター]で本プリンタがデフォルトプリンタになって いることを確認します。

#### NetWare<sup>®</sup> ネットワークから印刷できない

- **原因 1**: 本プリンタの LAN ポートとケーブルが正しく接続されていない。
- 処置: プリンタがネットワークに正しいケーブルを使って接続されている ことを確認し、プリンタの電源を入れ直してください。(→セット アップガイド)
- 原因 2: LAN の 通信方式が自動認識できない。
- 処置: お使いの LAN で使用している通信方式に合わせて、プリンタ背面の ディップスイッチを設定してください。(→セットアップガイド)
- **原因 3**: NetWare<sup>®</sup> ネットワークが正しく設定されていない。
- 処置: 次のことを確認してください。
  - NetWare<sup>®</sup> ファイルサーバが起動していることを確認します。
  - NetWare<sup>®</sup> ファイルサーバ上に十分なディスクスペースがあること を確認します。十分なディスクスペースがない場合は、サイズの 大きいジョブの印刷ができないことがあります。
  - NWADMIN、PCONSOLEのいずれかを起動し、プリントサービスが正しく設定されていることとプリントキューが使用可能になっていることを確認します。(→「NetWare<sup>®</sup> プリントサービスを設定する) P.4-6)
  - プリンタのネットワーク設定が正しく設定されていることを確認します。(→「プリンタのフレームタイプを設定する」P.4-3,「プリンタの NetWare<sup>®</sup> プロトコルを設定する」P.4-11)特に、次の点について確認してください。
    - [フレームタイプ] で有効なフレームタイプが選択されている。
- 原因 4: 印刷を行うコンピュータの設定が正しく設定されていない。
- **処置**: 次のことを確認してください。
  - ・正しいプリンタドライバがインストールされているか確認します。
     印刷を行うには、各コンピュータにプリンタドライバがインストールされている必要があります。(→セットアップガイド)
  - ・印刷を行うコンピュータの出力先が正しいプリンタに設定されているか確認します。出力先は、[コントロールパネル]の[プリンタ]で確認できます。
- **原因 5**: NetWare<sup>®</sup> サーバから他のサブネットにあるプリンタにデータを送信 できない。
- 処置: NetWare<sup>®</sup> サーバからプリンタにデータを送信するときは、NCP バー ストモードでデータを送信しますが、お使いのネットワーク環境に よっては他のサブネットにあるプリンタへのデータの送信に失敗す

ることがあります。このときは、プリンタのプロトコル設定で NCP バーストモードをオフにしてお使いください。

- **原因 6**: キューサーバーモードで使用している場合、プリンタタイプが「パ ラレル」になっている。
- 処置: プリンタタイプを「その他 / 不明」に設定してください。

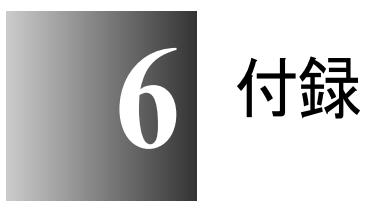

その他の知っておいて頂きたい情報や参考となる情報について記載します。

## ネットワーク設定を初期化するには

ネットワーク設定を工場出荷時の値に戻すときは、Web ブラウザ (リモート UI)を使用して以下の手順を行ってください。

📓 メモ

- ネットワーク設定の初期化は、Web ブラウザを使用して行う方法の他に、 プリンタの操作パネルから行うこともできます。
- Web ブラウザを起動し、[場所] または [アドレス] に以下の URL を入力して [Enter] キーを押します。

http:// <プリンタの IP アドレスまたは名前> / 入力例:http://172.20.88.196/

2 [管理者モード]を選択して [OK] ボタンを押します。

リモート UI が起動します。

📓 メモ

- プリンタにパスワードを設定しているときは、パスワードを入力してから [OK] ボタンを押してください。パスワードを設定していないときは入力 する必要はありません。
- 3 [デバイス管理] メニューの [ネットワーク] を選択します。
- 4 [プリンタの初期化] ボタンを押します。
- 5 メッセージを確認して、[OK] ボタンを押します。

ネットワーク情報が工場出荷状態になります。

## ネットワーク設定項目一覧

Web ブラウザ(リモート UI)を使用すると本ネットワークインタフェースの設定を変更することができます。変更できる設定項目は以下のものになります。

#### ■一般設定

| 項目名     | 内容                          | 初期値  |
|---------|-----------------------------|------|
| デバイス名   | デバイスの名称 (0~32文字)            | (空欄) |
| 設置場所    | デバイスの設置場所(0~32文字)           | (空欄) |
| 管理者名    | デバイス管理者の名前 (0~32文字)         | (空欄) |
| 管理者連絡先  | デバイス管理者の連絡先(0~32文字)         | (空欄) |
| 管理者コメント | デバイス管理者のコメント(0 ~ 32 文<br>字) | (空欄) |
| パスワード   | デバイスのパスワード (0~15文字)         | (空欄) |

#### ■TCP/IP 設定

| 項目名                 | 内容                              | 初期値           |
|---------------------|---------------------------------|---------------|
| DHCP によるアドレ<br>ス設定  | IP アドレスの設定に DHCP を使用するか<br>どうか  | (オフ)          |
| BOOTP によるアド<br>レス設定 | IP アドレスの設定に BOOTP を使用する<br>かどうか | (オフ)          |
| RARP によるアドレ<br>ス設定  | IP アドレスの設定に RARP を使用するか<br>どうか  | (オフ)          |
| IPアドレス              | プリンタの IP アドレス                   | 192.168.0.215 |
| サブネットマスク            | サブネットマスク                        | 255.255.255.0 |
| ゲートウェイアドレ<br>ス      | ゲートウェイアドレス                      | 0.0.0.0       |

### ■AppleTalk 設定

| 項目名     | 内容                                               | 初期値               |
|---------|--------------------------------------------------|-------------------|
| フェーズタイプ | 使用しているフェーズタイプ(AppleTalk<br>を使用するかどうか)            | フェーズ2             |
| 名前      | セレクタや Print Center のプリンタリスト<br>上に表示される名前(1~31文字) | Canon NB-<br>12FB |
| ゾーン     | プリンタのゾーン名(1 ~ 31 文字)                             | *                 |

■NetWare<sup>®</sup> 設定

| 項目名              | 内容                                                                          | 初期値                     |
|------------------|-----------------------------------------------------------------------------|-------------------------|
| フレームタイプ          | NetWare <sup>®</sup> で使用しているフレームタイプ                                         | 無効                      |
| NCPバーストモード       | NCP バーストモードを使用するかどうか<br>(通常はオンにしてください)                                      | (オン)                    |
| プリントサービス         | 使用するプリントサービス(選択したひ<br>とつのサービスのみ有効になります)                                     | NDS PServer             |
| パケットサイン          | パケットサインを使用するかどうか<br>(通常は「サーバが要求した場合に使用<br>する」に設定してください。                     | サーバが要<br>求した場合<br>に使用する |
| Bindery PServer  |                                                                             |                         |
| プリントサーバ名         | 使用する NetWare <sup>®</sup> プリントサーバ名(0<br>~ 47 文字)                            | (空欄)                    |
| ファイルサーバ名         | NetWare <sup>®</sup> プリントサーバがある NetWare <sup>®</sup><br>ファイルサーバ名(0 ~ 47 文字) | (空欄)                    |
| プリントサーバ<br>パスワード | プリントサーバの設定に必要なパスワー<br>ド(0~20文字)                                             | (空欄)                    |
| ポーリング間隔          | ジョブを確認する間隔(1 ~ 15 秒)                                                        | 5                       |
| NDS PServer      |                                                                             |                         |
| プリントサーバ名         | 使用する NetWare <sup>®</sup> プリントサーバ名(0<br>~ 64 文字)                            | (空欄)                    |
| ツリー名             | NetWare <sup>®</sup> プリントサーバがある NDS ツ<br>リー名(0 ~ 32 文字)                     | (空欄)                    |
| コンテキスト名          | NetWare <sup>®</sup> プリントサーバがあるコンテキ<br>スト名(0~255 文字)                        | (空欄)                    |
| プリントサーバ<br>パスワード | プリントサーバの設定に必要なパスワー<br>ド(0~20文字)                                             | (空欄)                    |
| ポーリング間隔          | ジョブを確認する間隔(1~255秒)                                                          | 5                       |
| RPrinter         |                                                                             |                         |
| プリントサーバ名         | 使用する NetWare <sup>®</sup> プリントサーバ名(0<br>~ 47 文字)                            | (空欄)                    |
| プリンタ番号           | NetWare <sup>®</sup> プリントサーバに接続している<br>プリンタの番号 (0~15)                       | 0                       |
| NPrinter         |                                                                             |                         |
| プリントサーバ名         | 使用する NetWare <sup>®</sup> プリントサーバ名(0<br>~ 64 文字)                            | (空欄)                    |
| プリンタ番号           | NetWare <sup>®</sup> プリントサーバに接続している<br>プリンタの番号 (0~254)                      | 0                       |

# ネットワーク設定に利用できるソフトウェア

ネットワーク設定は、以下のソフトウェアを使用して行うことがで きます。

| 設定の種類                                          | GARO Device<br>Setup Utility | Web ブラウザ<br>(リモート UI) | ARP/PING<br>コマンド | プリンタの<br>操作パネル |
|------------------------------------------------|------------------------------|-----------------------|------------------|----------------|
| IP アドレスを設定する<br>(→ P.2-3)                      | 0                            | 0                     | 0                | 0              |
| TCP/IP プロトコル設定<br>(→ P.2-8)                    | $	riangle^*$                 | 0                     | ×                | ×              |
| AppleTalk プロトコル設定<br>(→ P.3-3)                 | ∆*                           | 0                     | ×                | ×              |
| NetWare <sup>®</sup> プリントサービ<br>スの設定 (→ P.4-6) | ×                            | ×                     | ×                | ×              |
| NetWare <sup>®</sup> プロトコルの設<br>定 (→ P.4-11)   | ∆*                           | 0                     | ×                | ×              |

\* IP アドレス、フレームタイプ、フェーズのみ設定可能。
## 索引

英数字

| AppleTalk                                             |                 |
|-------------------------------------------------------|-----------------|
| AppleTalk 設定                                          |                 |
| AppleTalk フェーズ                                        |                 |
| ARP/PING コマンド                                         |                 |
| Cookie                                                |                 |
| DSE                                                   |                 |
| Ethernet                                              |                 |
| GARO Device Setup Utility                             |                 |
| IIS                                                   |                 |
| IPアドレス                                                | 2-3, 2-6, 2-12  |
| JavaScript                                            |                 |
| LPD                                                   |                 |
| LPR Port                                              |                 |
| Mac OS 8.6/9.x                                        |                 |
| Mac OS X                                              |                 |
| Macintosh                                             |                 |
| MACアドレス                                               | 2-3 2-6         |
| NCPバーストチード                                            | 5-5             |
| NDS                                                   |                 |
| NetWare <sup>®</sup>                                  | 4-6.5-5         |
| NetWare <sup>®</sup> プリントサービス                         | 4-6             |
| NetWare <sup>®</sup> $\nabla V - \Delta \gamma J^{2}$ | 4-5             |
| NetWare 設定                                            | 6-5             |
| NWADMIN                                               |                 |
| OS                                                    |                 |
| PCONSOLE                                              |                 |
| ping                                                  |                 |
| TCP/IP                                                | 1-2 1-4 5-3     |
| TCP/IP 設定                                             | 6-3             |
| TCP/IP フレームタイプ                                        | 2-5             |
| $TCP/IP $ $\mathcal{T}_{D} $ $\mathcal{T}_{D}$        | 2-8             |
| Web ブラウザ                                              | 2-8 3-5 6-2 6-6 |
| Windows                                               | 1-4             |
| Windows 2000                                          | 2-14 2-15       |
| Windows 95                                            | 2-13            |
| Windows 98                                            | 2-13            |
| Windows Me                                            | 2-13            |
| Windows NT                                            | 2-13            |
| Windows XP                                            | 2-14, 2-15      |
|                                                       |                 |
|                                                       |                 |

## あ行

| 般設定 | 6 | ĵ- | 3 |
|-----|---|----|---|
|-----|---|----|---|

## か行

| 管理者モード    | <br>2-9, 3-6, 4-12 |
|-----------|--------------------|
| キューサーバモード | <br>4-6            |

|                       | クッキー          |              |
|-----------------------|---------------|--------------|
|                       | ゲートウェイアドレス    |              |
| さ行                    |               |              |
| 611                   | サブネットマスク      | 2-6 2-7 2-12 |
|                       | システム環境        | 1-2          |
|                       | ゾーン           | 3-8          |
|                       | ソフトウェア        |              |
| た行                    |               |              |
| /213                  | デバイス管理        |              |
| <i>+</i> ≥ <i>4</i> 二 |               |              |
| ほ1丁                   |               |              |
|                       | ネットリーク境境      |              |
|                       | ネットリーク設定項目    |              |
|                       | ネットワーク設定の初期化  |              |
|                       | ノベルティレクトリサーヒス |              |
| は行                    |               |              |
|                       | バインダリ         |              |
|                       | フェーズタイプ       |              |
|                       | プリンタ共有        |              |
|                       | プリンタドライバ      |              |
|                       | プリンタの管理       |              |
|                       | プリンタの操作パネル    |              |
|                       | プリンタのプロトコル設定  |              |
|                       | プリンタ名         |              |
|                       | プリントサーバ       |              |
|                       | プロキシサーバ       |              |
|                       | ポート設定         | 4-18         |

## ら行

| リモート UI     | <br>6-6 |
|-------------|---------|
| リモートプリンタモード | <br>4-6 |